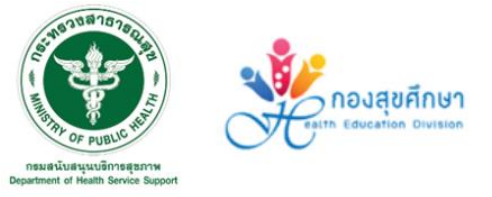

# คู่มือการพัฒนายุวอาสาสมัครสาธารณสุข (ยุว อสม.)

ຈັດກຳໂດຍ

ึกองสุขศึกษา กรมสนับสนุนบริการสุขภาพ

# คู่มือการพัฒนา

# ยุวอาสาสมัครสาธารณสุข (ยุว อสม.)

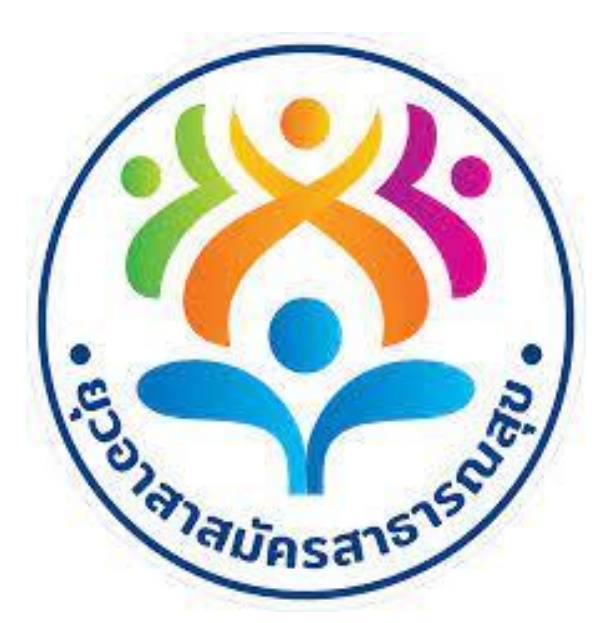

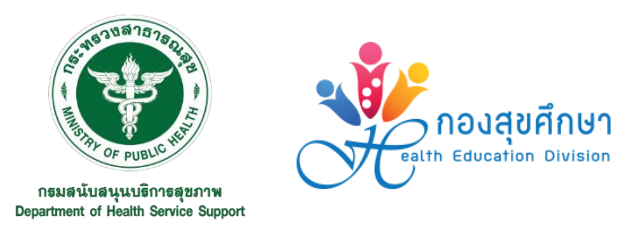

# โดย กองสุขศึกษา กรมสนับสนุนบริการสุขภาพ

# กระทรวงสาธารณสุข

www.hed.go.th

🌠 กองสุขศึกษา

# คำนำ

การบริหารจัดการระบบสุขภาพ และระบบสุขภาพภาคประชาชนให้มีคุณภาพเพื่อการคุ้มครอง ผู้บริโภคและการพึ่งพาตนเองที่ยั่งยืนแบบมีส่วนร่วม กรมสนับสนุนบริการสุขภาพตระหนักถึงความสำคัญ ของการขับเคลื่อนแกนนำสุขภาพในกลุ่มเด็กและเยาวชน หรือที่เรียกว่า ยุว อสม. เพื่อสนับสนุนให้เด็ก ทำความดี มีจิตสาธารณะ จิตอาสาในการพัฒนาสุขภาพคนในชุมชน

การพัฒนาแกนนำด้านสุขภาพในกลุ่มเด็ก และเยาวชน ให้เข้ามามีส่วนร่วมในการแก้ไขปัญหาสุขภาพ ของชุมชนตนเอง นับว่าเป็นการเริ่มต้นที่ดีในการปลูกจิตสำนึกการดูแลสุขภาพอย่างต่อเนื่อง และยั่งยืน เริ่มจากการเป็นต้นแบบด้านสุขภาพที่ดี ตระหนักถึงความสำคัญของการเป็นจิตอาสาด้านสุขภาพ ขับเคลื่อน ให้เกิดชุมชนสุขภาพดีทั้งในระดับครอบครัว โรงเรียน และชุมชน การก่อกำเนิดฟันเฟืองสุขภาพในกลุ่มเด็ก และเยาวชน ที่เรียกว่า ยุวอาสาสมัครสาธารณสุข หรือ ยุว อสม. จึงเป็นอีกพลังสำคัญที่จะช่วยขับเคลื่อน การดำเนินงานได้ครอบคลุมทุกกลุ่มวัย ซึ่งจะสร้างภูมิคุ้มกันด้านสุขภาพ และติดอาวุธทางปัญญาที่มี ความมุ่งมั่นใส่ใจด้านสุขภาพ และมีส่วนร่วมในการแก้ไขปัญหาสุขภาพในชุมชนของตนเอง โดยได้พัฒนา ความรู้ด้านสุขภาพที่จำเป็น แนวทางการเรียนรู้ด้วยตนเอง เพื่อนำความรู้ที่ได้นำไปใช้ในการดูแลสุขภาพตนเอง ครอบครัว โรงเรียน และชุมชน

คณะทำงานกองสุขศึกษา มุ่งหวังว่าแนวทางการพัฒนายุวอาสาสมัครสาธารณสุขจะเป็นเครื่องมือ ที่ช่วยให้ขับเคลื่อนการพัฒนาแกนนำเด็กและเยาวชนในพื้นที่ ได้เข้ามามีส่วนร่วมในการแก้ไขปัญหาสุขภาพ ในชุมชนเพื่อให้เกิดชุมชนสุขภาพดี เป็นการพัฒนาระบบสุขภาพชุมชนให้มีความเข้มแข็งและยั่งยืน ภายใต้การมีส่วนร่วมของทุกเครือข่ายด้านสุขภาพ

> กองสุขศึกษา กรมสนับสนุนบริการสุขภาพ ธันวาคม 2565

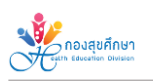

สารบัญ

| เรื่อง                                                                           | หน้า |
|----------------------------------------------------------------------------------|------|
| ส่วนที่ 1 บทนำ                                                                   | 1    |
| 1.1 แนวคิดการพัฒนายุวอาสาสมัครสาธารณสุข (ยุว อสม.)                               | 1    |
| 1.2 คำจำกัดความ                                                                  | 1    |
| ส่วนที่ 2 การพัฒนายุวอาสาสมัครสาธารณสุข (ยุว อสม.)                               | 2    |
| 2.1 คุณสมบัติของผู้สมัครเป็นยุวอาสาสมัครสาธารณสุข (ยุว อสม.)                     | 2    |
| 2.2 บทบาทหน้าที่ข้องยุว อสม.                                                     | 2    |
| 2.3 กิจกรรมสุขภาพประตูสู่การถ่ายทอดความรู้                                       | 2    |
| 2.4 สิทธิประโยชน์ของยุว อสม.                                                     | 3    |
| 2.5 ขั้นตอนการสมัครยุว อสม.                                                      | 4    |
| 2.6 การติดตามข้อมูลข่าวสาร และแลกเปลี่ยนเรียนรู้                                 | 5    |
| ส่วนที่ 3 หลักสูตรการพัฒนายุวอาสาสมัครสาธารณสุข (ยุว อสม.)                       | 7    |
| 3.1 หลักสูตรการพัฒนายุวอาสาสมัครสาธารณสุข ระดับพื้นฐาน                           | 7    |
| 3.2 หลักสูตรเฉพาะทาง ในกรณีต้องการศึกษาเพิ่มเติมเพื่อต่อยอดความรู้ (ตามความสนใจ) | 7    |
| 3.3 หลักสูตรเสริมสมรรถนะ ที่จัดอบรมโดยกองสุขศึกษา                                | 7    |
| เอกสารอ้างอิง                                                                    | 9    |
| ภาคผนวก                                                                          | 10   |
| ภาคผนวก ก คู่มือการใช้งานระบบ GEN-H                                              | 11   |
| ภาคผนวก ข คู่มือการลงทะเบียนสมัครยุวอาสาสมัครสาธารณสุข                           | 18   |
| ภาคผนวก ค หนังสือรับรองการทำกิจกรรมจิตอาสาด้านสุขภาพสำหรับยุว อสม.               | 29   |
| ภาคผนวก ง ตัวอย่างการมีส่วนร่วม/จัดกิจกรรมจิตอาสาด้านสุขภาพ                      | 30   |

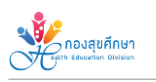

หน้า

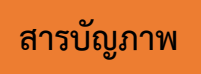

เรื่อง

| แผนภาพที่ 1 | แนวทางการพัฒนายุวอาสาสมัครสาธารณสุข (ยุว อสม.)               | 4 |
|-------------|--------------------------------------------------------------|---|
| แผนภาพที่ 2 | ขั้นตอนการลงทะเบียนสมัครเป็นยุวอาสาสมัครสาธารรสุข (ยุว อสม.) | 4 |

# ส่วนที่ 1 บทนำ

#### 1.1 แนวคิดการพัฒนายุวอาสาสมัครสาธารณสุข (ยุว อสม.)

กระทรวงสาธารณสุข พิจารณาเห็นถึงศักยภาพของน้องๆ เด็กและเยาวชน ในหลายมิติ หนึ่งในนั้นคือ มิติการขับเคลื่อนทางด้านสุขภาพ จึงมีแนวคิดในการส่งเสริมให้เด็กและเยาวชนเข้ามามีส่วนร่วม ทั้งการดูแลสุขภาพตนเอง ครอบครัว ชุมชน จนถึงการขับเคลื่อนประเด็นสำคัญในระดับประเทศ ซึ่งจะช่วยให้ งานสาธารณสุขมีความมั่นคงและเข้มแข็งยิ่งขึ้น โดยเริ่มต้นจากการพัฒนา "คน" ซึ่งถือเป็นการบริหาร ทรัพยากรมนุษย์ที่สำคัญตามนโยบายรัฐบาลเพื่อให้คนไทยมีสุขภาพและคุณภาพชีวิตที่ดี โดยการเป็นจิตอาสา ซึ่งเป็นกลไกที่สำคัญอย่างยิ่งที่จะช่วยในการดูแลสุขภาพคนใกล้ชิดและขยายผลสู่ชุมชนให้เกิดความตระหนัก และปลูกฝังทัศนคติและสร้างเสริมทักษะที่ก่อให้เกิดพฤติกรรมสุขภาพที่ถูกต้องและยั่งยืน

กรมสนับสนุนบริการสุขภาพ กระทรวงสาธารณสุข ซึ่งมีภารกิจในการบริหารจัดการระบบสุขภาพ และระบบสุขภาพภาคประชาชน ให้มีคุณภาพเพื่อการคุ้มครองผู้บริโภคและการพึ่งตนเองด้านสุขภาพที่ยั่งยืน แบบมีส่วนร่วม ตระหนักถึงความสำคัญในการสร้างแกนนำด้านสุขภาพสำหรับกลุ่มเด็กและเยาวชน จึงได้ กำหนดนโยบายในการพัฒนาให้เกิดยุวอาสาสมัครสาธารณสุข หรือ ยุว อสม. ในกลุ่มเด็กและเยาวชน จึงได้ กำหนดนโยบายในการพัฒนาให้เกิดยุวอาสาสมัครสาธารณสุข หรือ ยุว อสม. ในกลุ่มเด็กและเยาวชนทั้งใน และนอกระบบการศึกษาที่สมัครใจและสนใจงานและกิจกรรมด้านสุขภาพ มีความมุ่งมั่น เสียสละ เข้ามา ช่วยเหลือและทำงานในการดูแลสุขภาพให้แก่เพื่อน ครอบครัว และคนในชุมชนให้มีสุขภาพดี โดยมุ่งหวังให้มี บทบาทเป็นนักสื่อสารสุขภาพ (Health Reporter) นวัตกรด้านสุขภาพ (Health Creator) และผู้นำ การปรับเปลี่ยนพฤติกรรมด้านสุขภาพ (Health Influencer) ซึ่งกรมสนับสนุนบริการสุขภาพมีหลักสูตร การพัฒนาในรูปแบบการเรียนรู้ผ่าน Platform ที่ตอบสนองต่อการเรียนรู้ของเด็ก เยาวชน และผู้สนใจ ทั้งในระบบ online และ onsite

#### 1.2 คำจำกัดความ

ยุวอาสาสมัครสาธารณสุข (ยุว อสม.) คือ เด็ก เยาวชน หรือบุคคล ที่สมัครใจเป็นจิตอาสา ด้านสุขภาพ มีเป้าหมายคือให้เป็นกลไกสำคัญในการพัฒนา แก้ไขปัญหา และร่วมกำหนดนโยบาย รวมถึง ส่งเสริมสนับสนุนการมีส่วนร่วมด้านสุขภาพ เพื่อให้เกิดการเปลี่ยนแปลงคุณภาพชีวิตและสุขภาพของเด็ก และเยาวชนในประเทศไทย เป็นแรงขับเคลื่อนทางสังคมและเป็นหน่วยเฝ้าระวังด้านสุขภาพให้กับตนเอง ครอบครัว ชุมชน ตามหลักเกณฑ์ที่กำหนด และผ่านการฝึกอบรมตามหลักสูตรที่ได้รับความเห็นชอบจาก กรมสนับสนุนบริการสุขภาพ กระทรวงสาธารณสุข

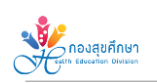

# ส่วนที่ 2

การพัฒนายุวอาสาสมัครสาธารณสุข (ยุว อสม.)

### 2.1 คุณสมบัติของผู้สมัครเป็นยุวอาสาสมัครสาธารณสุข (ยุว อสม.)

คุณสมบัติของบุคคลที่สมควรได้รับการคัดเลือกเข้ารับการฝึกอบรมเป็นยุวอาสาสมัครสาธารณสุข ต้องมีคุณสมบัติ ดังต่อไปนี้

- 1. อายุไม่น้อยกว่า 11 ปีบริบูรณ์
- 2. มีจิตอาสา สมัครใจ มีเวลาให้กับการทำงานตามบทบาทหน้าที่ กล้าคิด กล้าทำ มีความรับผิดชอบ
- 3. สุขภาพแข็งแรง
- 4. ไม่เป็นคนวิกลจริต จิตฟั่นเฟือนไม่สมประกอบ คนไร้ความสามารถ หรือคนเสมือนไร้ความสามารถ

### 2.2 บทบาทหน้าที่ของยุว อสม.

ยุวอาสาสมัครสาธารณสุข (ยุว อสม.) มีบทบาทที่สำคัญในการดูแลสุขภาพของคนในชุมชน ดังนี้

- 1. เป็นจิตอาสา/อาสาสมัครในการดูแลสุขภาพเพื่อนนักเรียน หรือคนในชุมชน
- 2. เป็นกลุ่มสร้างเสริมสุขภาพและจัดกิจกรรมการเรียนรู้ด้านสุขภาพภายในโรงเรียน หรือชุมชน

 จัดกิจกรรมพัฒนาปัจจัยแวดล้อมเพื่อการสร้างเสริมพฤติกรรมสุขภาพตามประเด็นและ สถานการณ์ปัญหาของโรงเรียน ชุมชน

4. เฝ้าระวัง ป้องกัน ปัญหา สถานการณ์และพฤติกรรมสุขภาพในโรงเรียน ครอบครัว ชุมชน

5. เป็นต้นแบบที่ดีด้านสุขภาพให้กับเพื่อน ครอบครัว ชุมชน สังคม

6. สื่อสาร ประชาสัมพันธ์ หรือจัดการรณรงค์ และให้ความรู้ทางด้านสุขภาพแก่เพื่อน ครอบครัว ชุมชน

7. ให้บริการด้านสาธารณสุขร่วมกับเจ้าหน้าที่สาธารณสุข อาสาสมัครสาธารณสุขประจำหมู่บ้าน (อสม.) แก่เพื่อน ครอบครัว ชุมชน

8. เป็นผู้ประสานงานการเปลี่ยนแปลงพฤติกรรมทางสุขภาพและพัฒนาคุณภาพชีวิตกับหน่วยงาน อื่นๆ ที่เกี่ยวข้อง

9. ศึกษา พัฒนาตนเอง ตลอดจนเข้าร่วมกิจกรรมสาธารณประโยชน์อย่างต่อเนื่อง

10. ประสานการดำเนินงานสาธารณสุขในชุมชนและปฏิบัติงานร่วมกับเจ้าหน้าที่หน่วยงานของรัฐและ องค์กรปกครองส่วนท้องถิ่น รวมถึงองค์กรพัฒนาชุมชนอื่นๆ ในท้องถิ่น

## 2.3 กิจกรรมสุขภาพประตูสู่การถ่ายทอดความรู้

การจัดกิจกรรมด้านสุขภาพถือเป็นกระบวนการที่มุ่งให้นักเรียนในโรงเรียนเกิดการเปลี่ยนแปลง พฤติกรรม ความคิด ให้เป็นไปในทิศทางที่จะส่งเสริมให้เกิดภาวะสุขภาพที่ดี ซึ่งแนวทางในการจัดกิจกรรม การเรียนรู้นั้นเป็นบทบาทหน้าที่สำคัญที่ยุวอาสาสมัครสาธารณสุขควรที่จะนำเสนอ หรือจัดให้กับเพื่อนสมาชิก ครอบครัว และชุมชน โดยอาศัยเทคนิคการจัดกิจกรรมด้านสุขภาพที่เหมาะสม ดังนี้

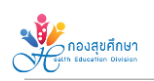

| กิจกรรมสุขภาพ                   | เทคนิคการจัดกิจกรรม                                              |
|---------------------------------|------------------------------------------------------------------|
| การจัดป้ายนิทรรศการให้ความรู้ใน | - เนื้อหาสุขภาพที่มีความทันสมัย เป็นปัจจุบัน                     |
| โรงเรียน                        | - เนื้อหาสุขภาพสามารถอ่านเข้าใจง่าย                              |
|                                 | - ใช้รูปภาพประกอบให้สอดคล้องกับเนื้อหาสุขภาพ                     |
|                                 | - ใช้สี้เพื่อดึงดูดความสนใจ สร้างจุดเด่น แต่อย่าใช้สีมากจนเกินไป |
|                                 | - จัดป้ายให้มีความสูงระดับสายต่ำ จัดภาพและตัวอักษร อย่าให้สูง    |
|                                 | หรือต่ำกว่าระดับสายตามากเกินไป                                   |
|                                 | - ด้านบนหรือด้านล่างสุดของป้าย ควรตกแต่งด้วยแถบสีใช้การ          |
|                                 | ปะติดดอกไม้                                                      |
| จัดเสียงตามสายในโรงเรียนและ     | - เนื้อหาสุขภาพที่มีความทันสมัยสอดคล้องกับสถานการณ์ปัจจุบัน      |
| ชุมชน                           | - นำเสนอข่าวสารสุขภาพให้มีความกระชับ เข้าใจง่าย ตรงประเด็น       |
|                                 | - พูดคุยเนื้อหาสุขภาพเพียงสั้นๆ ในกรณีมีผู้จัดรายการ 2 คนขึ้นไป  |
|                                 | - เปิดเพลงประกอบให้สอดคล้องกับเนื้อหาด้านสุขภาพที่นำเสนอ         |
|                                 | เช่น เพลงสุขบัญญัติ เพลงแปรงฟัน เพลงล้างมือ                      |
| การรณรงค์ด้านสุขภาพ             | - จัดกิจกรรมที่พัฒนาทักษะที่จำเป็น เช่น การสาธิตการล้างมือ       |
|                                 | การแปรงฟันที่ถูกต้อง                                             |
|                                 | - จัดกิจกรรมที่เน้นการส่งเสริมสุขภาพ เช่น การออกกำลังกาย         |
|                                 | การวิ่ง-เดิน เต้นเพื่อสุขภาพ การจำหน่ายเมนูอาหารเพื่อสุขภาพ      |
|                                 | - จัดกิจกรรมประกวดต่างๆ เช่น ประกวดการล้างมือ ประกวด             |
|                                 | การแปรงฟัน ประกวดวาดภาพ                                          |
|                                 | - จัดกิจกรรมคาราวานสร้างสุขภาพเนื่องในวันสำคัญทางสุขภาพ          |
|                                 | - การตรวจสุขภาพ                                                  |

## 2.4 สิทธิประโยชน์ของยุว อสม.

สำหรับเด็กและเยาวชนที่เป็นยุวอาสาสมัครสาธารณสุข กรมสนับสนุนบริการสุขภาพ อยู่ในระหว่าง การพัฒนาสิทธิประโยชน์ต่างๆ ซึ่งจะได้แจ้งให้ทราบถึงโอกาสในการพัฒนาต่อไป ดังนี้

- 1. โอกาสด้านการศึกษา
- 2. โอกาสด้านการทำงาน
- 3. สนับสนุนงบประมาณ การจัดกิจกรรมระดับโรงเรียน ชุมชน และสังคม
- 4. โอกาสแสดงศักยภาพในเวทีระดับชาติ
- 5. ใบประกาศเกียรติคุณและเข็มเชิดชูเกียรติ

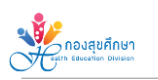

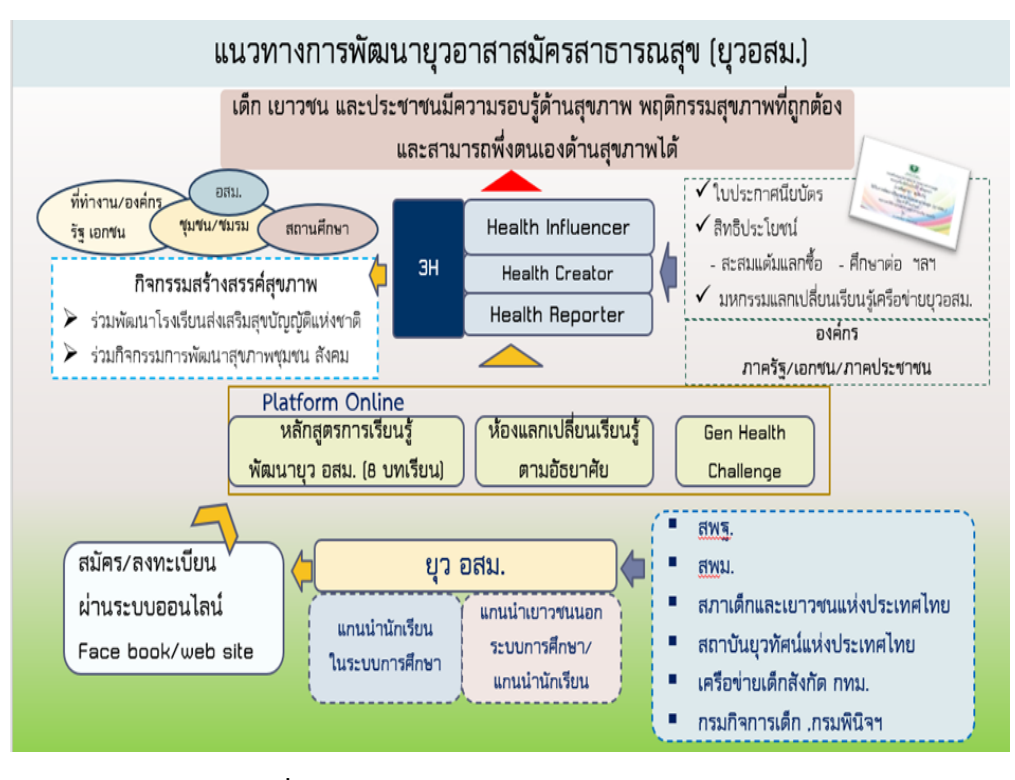

แผนภาพที่ 1 แนวทางการพัฒนายุวอาสาสมัครสาธารณสุข (ยุว อสม.)

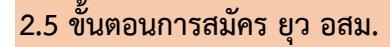

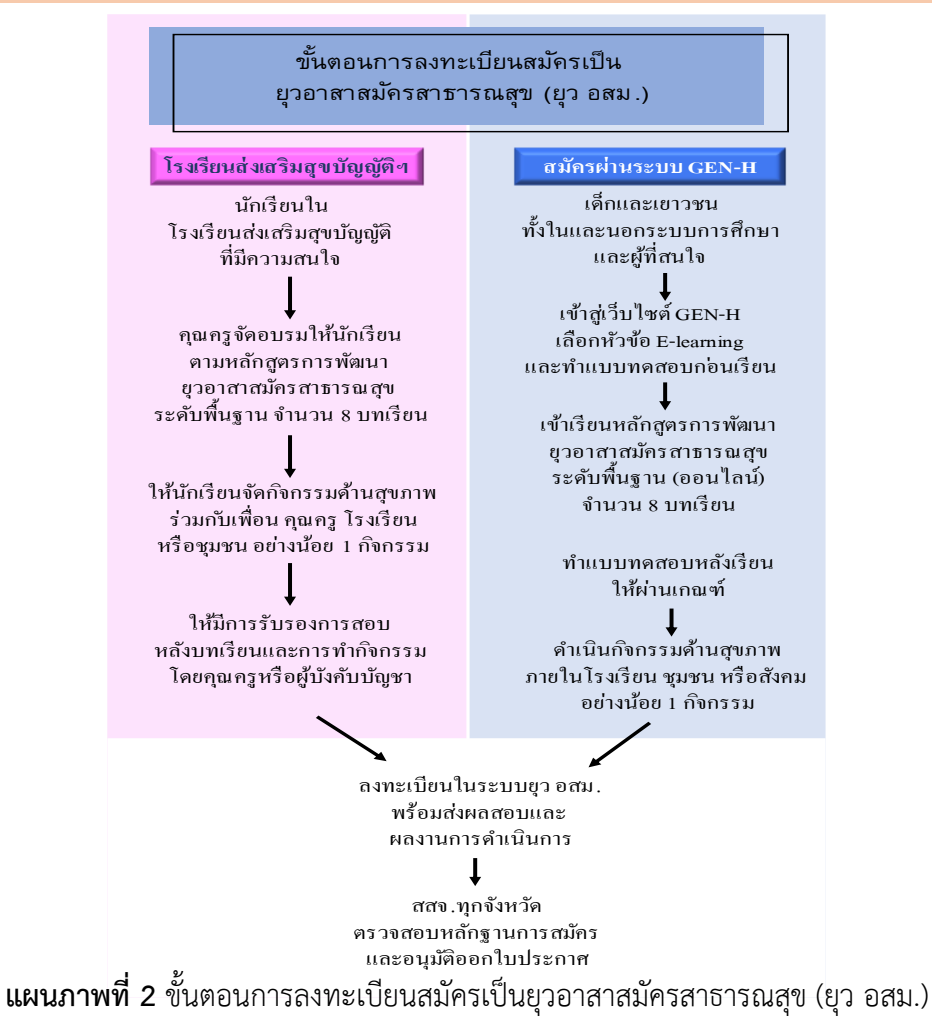

👫 กองสุขศึกษา

เด็กและเยาวชนทั้งในและนอกระบบการศึกษา รวมถึงผู้ที่สนใจเป็นอาสาสมัครในการดูแลสุขภาพ เพื่อนนักเรียน ครอบครัว ชุมชน รวมถึง นักเรียนแกนนำ คณะกรรมการนักเรียนในโรงเรียนส่งเสริมสุขบัญญัติ แห่งชาติ สามารถสมัครเป็น ยุวอสม. โดยผ่าน 2 ช่องทาง ดังนี้

**2.5.1 โรงเรียนระดับประถมศึกษาหรือขยายโอกาส หรือโรงเรียนระดับมัธยมศึกษา** คุณครูคัดเลือก กลุ่มเป้าหมาย นักเรียนแกนนำ / คณะกรรมการด้านสุขภาพของโรงเรียนส่งเสริมสุขบัญญัติแห่งชาติ

1. จัดอบรมให้มีความรู้ตามหลักสูตร "การเรียนรู้พัฒนายุวอสม.ระดับพื้นฐาน 8 บทเรียน"

2. ทำแบบทดสอบหลังอบรม

3. ทำกิจกรรมจิตอาสาด้านสุขภาพโดยมีเอกสารรับรอง (รายละเอียดตาม ภาคผนวก ค)

นาข้อมูลเอกสารหลักฐานสมัครเข้ามาในระบบลงทะเบียนยุวอาสาสมัครสาธารณสุข
 เพื่อขอรับใบประกาศนียบัตรเป็นยุวอาสาสมัครสาธารณสุข

2.5.2 นักเรียนแกนนำ คณะกรรมการนักเรียน รวมถึงเด็กและเยาวชนทั้งใน และนอกระบบ การศึกษาที่มีความสนใจ สามารถเข้าเรียน "ระบบออนไลน์ด้วยตนเอง"

 เรียนรู้ตามหลักสูตร "การเรียนรู้พัฒนายุวอสม.ระดับพื้นฐาน 8 บทเรียน" โดยสมัครเรียน ผ่านเว็บไซต์ของกองสุขศึกษา Gen Health Hero (https://sites.google.com/view/gen-h)

2. ทำแบบทดสอบหลังเรียน

3. ทำกิจกรรมจิตอาสาด้านสุขภาพ โดยมีเอกสารรับรอง (รายละเอียดตาม ภาคผนวก ค)

นาข้อมูลเอกสารหลักฐานสมัครเข้ามาในระบบลงทะเบียนยุวอาสาสมัครสาธารณสุข
 เพื่อขอรับใบประกาศนียบัตรเป็นยุวอาสาสมัครสาธารณสุข

## 2.6 การติดตามข้อมูลข่าวสาร และแลกเปลี่ยนเรียนรู้

เด็ก และเยาวชนสามารถเข้าร่วมแลกเปลี่ยนเรียนรู้ เพื่อร่วมกิจกรรม แสดงผลงาน แลกเปลี่ยน ความคิดเห็น และติดตามข่าวสารต่างๆ เกี่ยวกับยุวอาสาสมัครสาธารณสุขได้โดยผ่านช่องทาง Facebook ของ ยุว อสม. "GEN-H" (https://www.facebook.com/GenhealthTH) และช่องทาง YouTube "กองสุขศึกษา กรมสนับสนุนบริการสุขภาพ" และ "SookCool สุขคูล by กองสุขศึกษา กรมสนับสนุนบริการสุขภาพ"

ช่องทาง FACEBOOK "GEN-H"

# <complex-block> Construction location of a market of a market of a marke

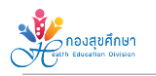

#### ช่องทาง YOUTUBE

#### กองสุขศึกษา SookCool สุขคูล กรมสนับสนุนบริการสุขภาพ by กองสุขศึกษา กรมสนับสนุนบริการสุขภาพ SookCool สุขคุล by กองสุขศึกษา กรมสนับสนุนบริการสุขภาพ dan 14 กองสุขศึกษา กรมสนับสนุนบริการสุขภาพ išto 10120 36% 0 2 = บันสูงสุด การประชาสัมพันธ์กิจกรรมต่างๆ WI ມາແລ້ງຈຳເພື່ອນາ บผลบาน ຊາງ ອສມ. \* ที่ยรติบัต ປรະດວດคลิปวิถีไอ เชิญชวนส่งผลงานการจัดกิจกรรม TikTok รณรงค์วันสุขบัญญัติแห่งชาติ 2565 ยอดกฤทั่วใจใครมากสุด ກ້ອນ ເພື່ອນອຍ່າເສື່ຍງ (ຜ່ "ยุว อสม. สร้างจิตสำนึก รู้คิด รู้ไบ้ชีวิต ด้วยสุบบัญญัติ ไร้โควิด" รับราชวัลกว่า 10,000 บาท เพื่อรับเทียรติบัตรเชิดชูเทียรติ กายใต้ประดีน : ชุว อสม. สร้างจักส่านิก รู้กิด รู้ใช้ชีวิก ตัวยสุขบัญญัที่ไรโควิด ความยาว 60 วินาทิ ไม่อ่าทัดไอเกียสร้างสรรค์ ในการนำเสนอ ก้านนื้อให้หอาก ก้าจักขนสิดให้ถูกรีรั ชักวิกชินกามกำหนด ควมหน้ากากด้าหรือหน้ากากงบาบับ กับอาหารของสำรัง ติดมายวิทาก ติดมายวิทาก สื่อเป็นรายกลาง สินครับ (Source State) สินครับ (Source State) สินครับ (Source Stat เริ่ม 28 มิตนายน 2565 – 15 กรกฎาคม 2565 เวลา 23.59 น สำนักงานสาธารณสุขจังหวัด สกาเด็กและเยาวชน และโรงเรียน 回転 ตั้งแต่วันนี้-20 ก.ค. 65 นี้ 🥮 02 193 7000 ต่อ 1870

#### ผลงานของยุวอาสาสมัครสาธารณสุข

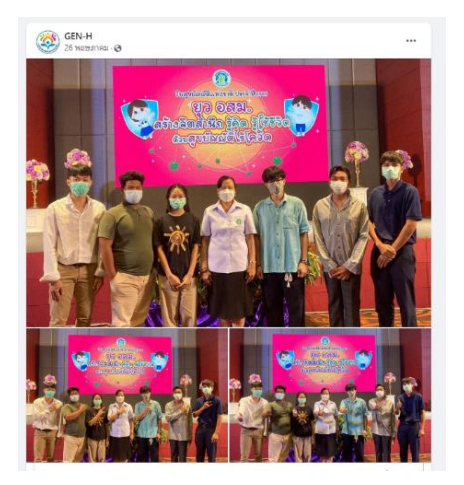

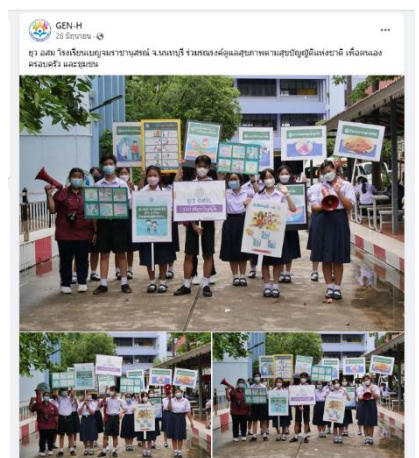

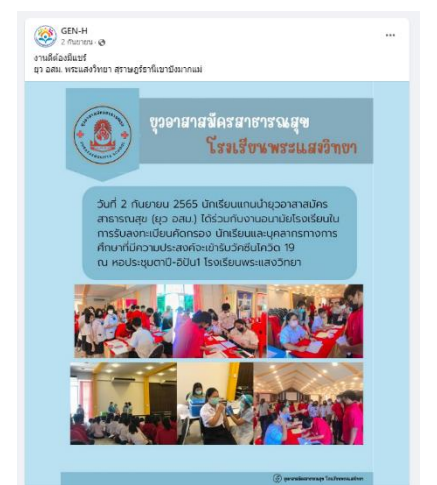

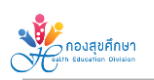

# ส่วนที่ 3

# หลักสูตรการพัฒนายุวอาสาสมัครสาธารณสุข (ยุว อสม.)

กรมสนับสนุนบริการสุขภาพ ได้มีการพัฒนาหลักสูตรต่างๆ เพื่อยกระดับความรู้ของเด็ก และเยาวชน ยุวอาสาสมัครสาธารณสุขในด้านต่างๆ ผู้สนใจสามารถเข้าศึกษาได้จากเว็บไซต์กองสุขศึกษา หรือค้นหาจาก Google โดยใช้คำว่า "ยุวอาสาสมัครสาธารณสุข" แล้วเลือกหัวข้อ "GEN-H Health Hero-ยุวอาสาสมัคร สาธารณสุข (Google Sites)" มีหัวข้อ แบ่งเป็น 3 หลักสูตร ดังนี้

### 3.1 หลักสูตรการพัฒนายุวอาสาสมัครสาธารณสุข ระดับพื้นฐาน

หลักสูตรการพัฒนายุวอาสาสมัครสาธารณสุข ระดับพื้นฐาน เป็นหลักสูตรเบื้องต้นที่นักเรียน แกนนำ คณะกรรมการนักเรียน หรือเด็กและเยาวชนทุกคนต้องมีความรู้และสอบผ่าน เมื่อรวมกับทำกิจกรรม จิตอาสาด้านสุขภาพแล้วจึงจะผ่านการคัดเลือกได้รับประกาศนียบัตรเป็น"ยุวอสม" ซึ่งประกอบด้วย เนื้อหาดังต่อไปนี้

- 3.1.1 ความสำคัญของการจัดการสุขภาพในโรงเรียนและชุมชน
- 3.1.2 อาหารเพื่อสุขภาพ
- 3.1.3 ออกกำลังกายเพื่อสุขภาพ
- 3.1.4 การจัดการอารมณ์
- 3.1.5 การปฐมพยาบาลเบื้องต้น
- 3.1.6 ทักษะชีวิต
- 3.1.7 สุขบัญญัติแห่งชาติ
- 3.1.8 การจัดกิจกรรมการเรียนรู้ในโรงเรียนและชุมชน

#### 3.2 หลักสูตรเฉพาะทาง

**หลักสูตรเฉพาะทาง** เป็นหลักสูตรที่พัฒนาให้ "ยุว อสม." ใช้ในกรณีที่ต้องการศึกษาองค์ความรู้ เพิ่มเติมเพื่อต่อยอดความรู้ตามความสนใจ มีหลักสูตรต่างๆ ดังต่อไปนี้

- 3.2.1 พฤติกรรมเสี่ยงทางเพศ
- 3.2.2 อนามัยสิ่งแวดล้อม
- 3.2.3 ผลิตภัณฑ์สุขภาพ
- 3.2.4 การป้องกันการกลั่นแกล้ง
- 3.2.5 ซึมเศร้า ฆ่าตัวตาย
- 3.2.6 การเห็นคุณค่าในตัวเอง
- 3.2.7 ระบาดวิทยา
- 3.2.8 ความรอบรู้ด้านสุขภาพ
- 3.2.9 เฝ้าระวังพฤติกรรมสุขภาพ
- 3.2.10 สุขภาพช่องปาก

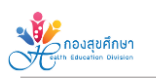

#### 3.3 หลักสูตรเสริมสมรรถนะ

หลักสูตรเสริมสมรรถนะ เป็นหลักสูตรการเสริมสร้างทักษะในการสื่อสารสุขภาพ ทักษะการจัด กิจกรรม หรือนวัตกรรมซึ่งจัดอบรมโดยกองสุขศึกษา กรมสนับสนุนบริการสุขภาพ

3.3.1 นักสื่อสารสุขภาพ (Health Reporter)

3.3.2 นักสร้างสรรค์นวัตกรรม (Health Creator)

3.3.3 ผู้มีอิทธิพลด้านสุขภาพ (Health Influencer)

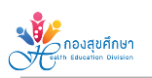

# เอกสารอ้างอิง

กองสุขศึกษา กรมสนับสนุนบริการสุขภาพ. (2563). **แนวทางการพัฒนายุวอาสาสมัครสาธารณสุข**. นนทบุรี: โรงพิมพ์กองสุขศึกษา.

กองสุขศึกษา กรมสนับสนุนบริการสุขภาพ. (2565). **แนวทางการพัฒนายุวอาสาสมัครสาธารณสุข**. นนทบุรี: โรงพิมพ์กองสุขศึกษา.

# ภาคผนวก

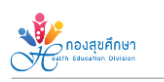

## ภาคผนวก ก : คู่มือการใช้งานระบบ Gen-H

ระบบ Gen-H หรือ GEN-H Health Hero หมายถึง ระบบ หรือช่องทางการพัฒนาเด็ก และ เยาวชนในและนอกสถานศึกษาใช้สมัครเป็นยุวอสม.รวมถึงพัฒนาศักยภาพทั้งความรู้ และทักษะ ในการดูแลสุขภาพตนเอง ครอบครัว และชุมชน

ขั้นตอนที่ 1 เข้าเว็บไซต์กองสุขศึกษา (http://www.hed.go.th/) แล้วเลือกหัวข้อ "ยุวอาสาสมัครสาธารณสุข (Health Hero ในยุคดิจิทัล)" (ดังภาพที่ 1.1) หรือค้นหาจาก Google โดยใช้คำว่า "ยุวอาสาสมัคร สาธารณสุข" แล้วเลือกหัวข้อ "GEN-H Health Hero – ยุวอาสาสมัครสาธารณสุข (Google Sites)" (ดังภาพที่ 1.2)

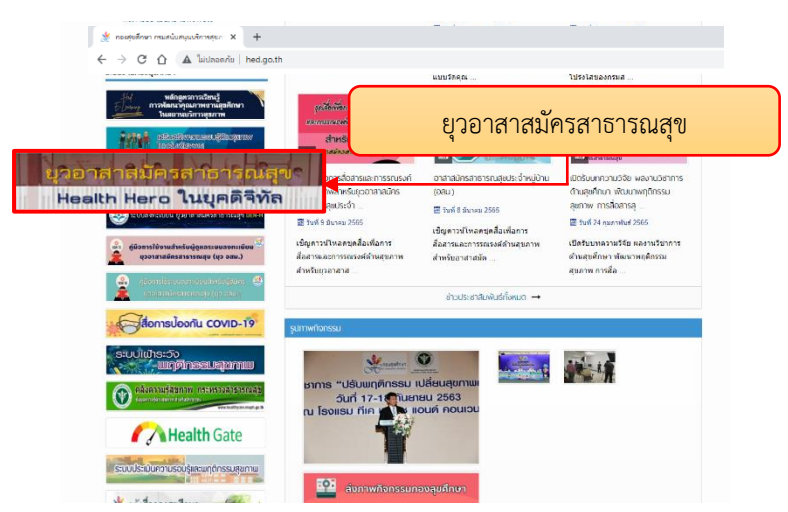

ภาพที่ 1.1 เข้าสู่ระบบ GEN-H ผ่านช่องทางเว็บไซต์กองสุขศึกษา

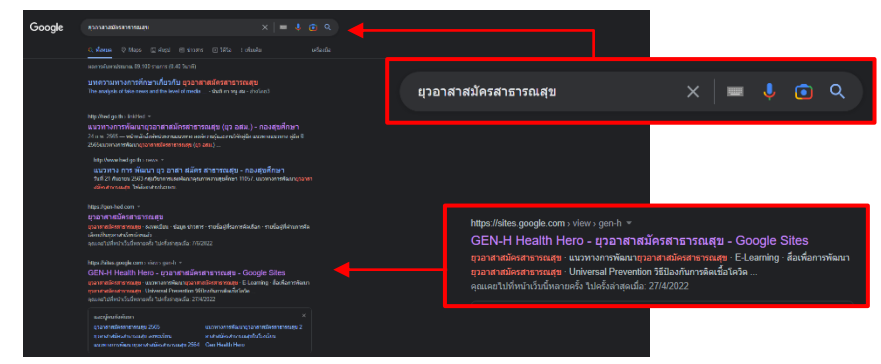

ภาพที่ 1.2 เข้าสู่ระบบ GEN-H ผ่านช่องทางค้นหาของ Google

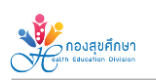

 Charles and the set of the set of

**์ขั้นตอนที่ 2** หลังจากนั้น จะเข้าสู่หน้าเว็บไซต์ระบบยุวอาสาสมัครสาธารณสุข (ดังภาพที่ 1.3)

ภาพที่ 1.3 หน้าเว็บไซต์ยุวอาสาสมัครสาธารณสุข

**ขั้นตอนที่ 3** ไปที่เมนู "E-Learning" เพื่อเข้าสู่ระบบการอบรมหลักสูตรการพัฒนาศักยภาพยุวอาสาสมัคร สาธารณสุข ระดับพื้นฐาน (ดังภาพที่ 1.4)

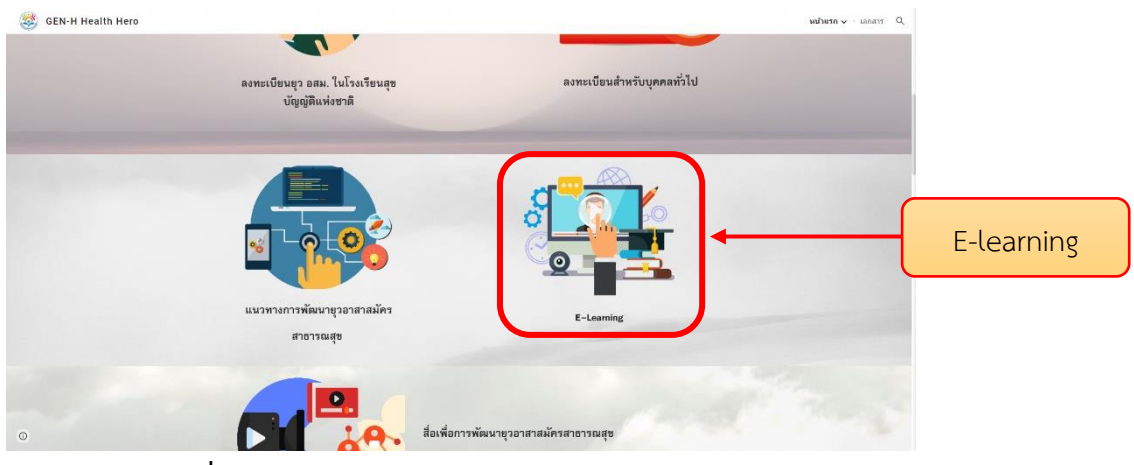

ภาพที่ 1.4 เมนู E-Learning บนเว็บไซต์ยุวอาสาสมัครสาธารณสุข

**หมายเหตุ** : ผู้สมัคร ยุวอสม. จำเป็นต้องเข้ารับการอบรมหลักสูตรการพัฒนาศักยภาพยุว อสม. ระดับพื้นฐาน จำนวน 8 บทเรียนจากโรงเรียน หรืออบรมผ่านระบบ E-learning อย่างใดอย่างหนึ่ง

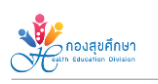

ขั้นตอนที่ 4 ให้ผู้เรียนไปที่เมนู "ชมคลิปวิดีโอแนะนำหลักสูตรการพัฒนาศักยภาพยุวอาสาสมัครสาธารณสุข (ยุว อสม.)" เพื่อรับชมคลิปวิดีโอแนะนำหลักสูตรโดยผู้อำนวยการกองสุขศึกษา กรมสนับสนุนบริการสุขภาพ (ดังภาพที่ 1.5)

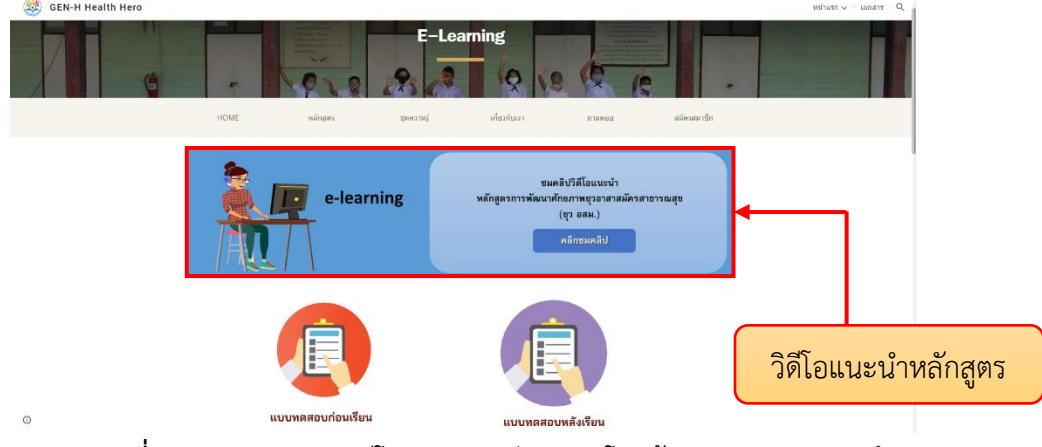

ภาพที่ 1.5 เมนู ชมคลิปวิดีโอแนะนำหลักสูตรฯ โดยผู้อำนวยการกองสุขศึกษา

ขั้นตอนที่ 5 ก่อนที่ผู้เรียนจะเริ่มเข้าสู่บทเรียนแต่ละบทให้ผู้เรียนทำแบบทดสอบก่อนเรียน โดยเลือกเมนู "แบบทดสอบก่อนเรียน" (ดังภาพที่ 1.6) จากนั้นให้ผู้เรียนกรอกข้อมูลรายละเอียดของแบบทดสอบ คือ เพศ ชื่อ นามสกุล เบอร์โทรศัพท์มือถือ E-mail และสถานศึกษา เมื่อทำแบบทดสอบเสร็จเรียบร้อยแล้ว ระบบจะ รายงานผลการทดสอบในทันที (ดังภาพที่ 1.7)

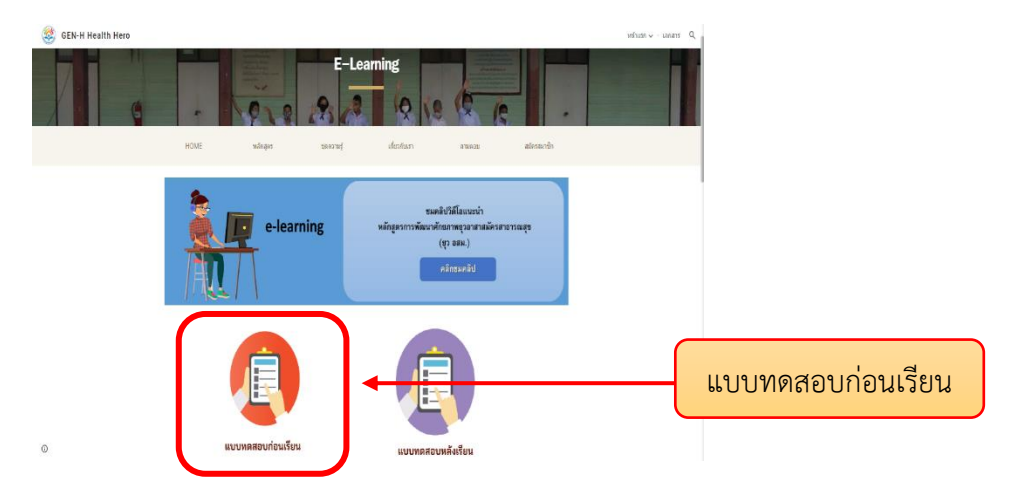

ภาพที่ 1.6 เมนู แบบทดสอบก่อนเรียน หลักสูตรการพัฒนาศักยภาพยุวอาสาสมัครสาธารณสุข

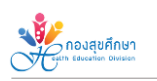

| แบบทดสอบก่อนการเรียนรู้ห<br>ฐานการพัฒนาศักยภาพยุวอ<br>สาธารณสุข | งลักสูตรขั้นพื้น<br>าสาสมัคร |
|-----------------------------------------------------------------|------------------------------|
| ັ<br>ແມ່ນ<br>ເຊິ່ງ                                              | œ                            |
| 1. เพศ *<br>ชาย<br>หญิง<br>เพศทางเลือก                          |                              |
| 2. ดำนำหน้า *                                                   |                              |

ภาพที่ 1.7 หน้าจอแสดงแบบทดสอบก่อนเรียน ผ่านช่องทาง Google Forms

ขั้นตอนที่ 6 เมื่อทำแบบทดสอบก่อนเรียนและทราบผลคะแนนแล้ว ให้ผู้เรียนเข้าไปในแต่ละรายวิชา เพื่อพิจารณาวัตถุประสงค์การเรียนรู้แต่ละบท ทำความเข้าใจบทเรียนก่อนเริ่มเข้าสู่เนื้อหา (ดังภาพ 1.8 และ 1.9)

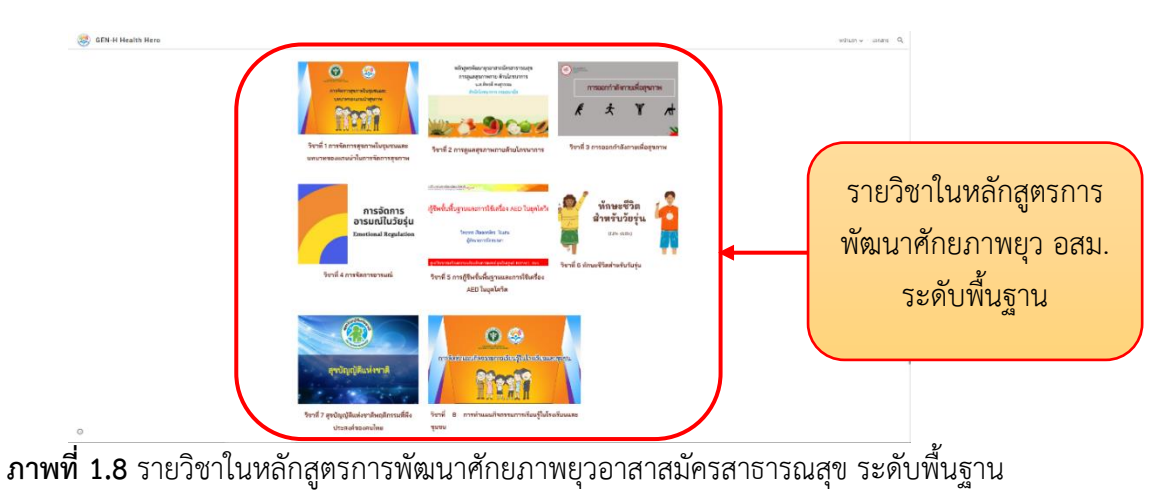

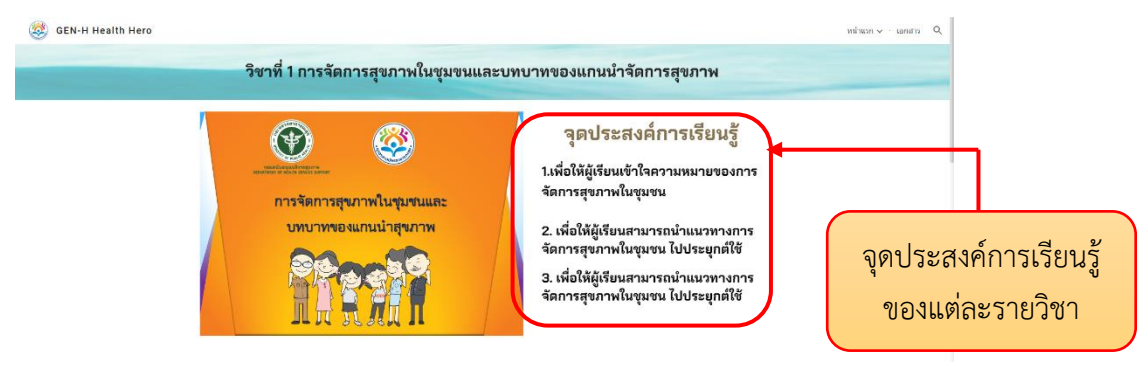

ภาพที่ 1.9 จุดประสงค์การเรียนรู้ของแต่ละรายวิชาในหลักสูตรา

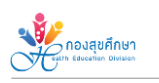

**ขั้นตอนที่ 7** เมื่อนักเรียนพิจารณาวัตถุประสงค์การเรียนรู้แต่ละรายวิชาเพื่อทำความเข้าใจในบทเรียนแล้ว สามารถเข้าชมบทเรียนผ่าน Clip VDO ประกอบการเรียนรู้ (ดังภาพ 1.10) โดยมีเอกสารประกอบการเรียนรู้ เพื่อประกอบการเรียนอยู่ใต้ Clip VDO (ดังภาพ 1.11)

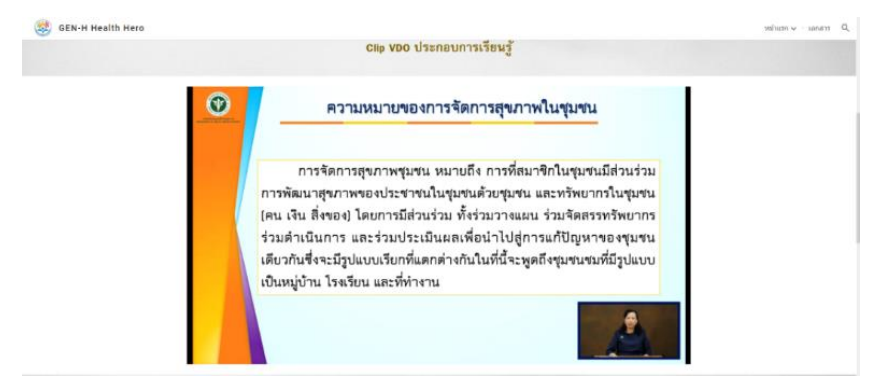

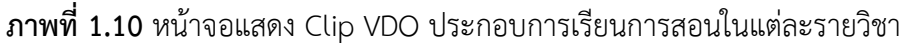

|   | เอกสารประกอบการเรียนรู้                                                                                                    |  |
|---|----------------------------------------------------------------------------------------------------|--|
|   | การจัดการสุขภาพในรุษรายอง<br>การจัดการสุขภาพในรุษรายองภาพของแกนป่าสุขภาพ                                                                                                    |  |
| ٥ | SEDUCIDED CONTRACTORY DESCRIPTION OF A DESCRIPTION OF A DESCRIPTION OF |  |

ภาพที่ 1.11 หน้าจอแสดง เอกสารประกอบการเรียนการสอนในแต่ละรายวิชา

ขั้นตอนที่ 8 เมื่อผู้เรียนเข้าเรียนจบครบ 8 รายวิชาแล้ว ให้ผู้เรียนทำแบบทดสอบหลังเรียน โดยเลือกเมนู "แบบทดสอบหลังเรียน" (ดังภาพที่ 1.12) โดยให้ผู้เรียนกรอกข้อมูลรายละเอียดของแบบทดสอบ คือ เพศ ชื่อ นามสกุล เบอร์โทรศัพท์มือถือ E-mail และสถานศึกษา เมื่อทำแบบทดสอบเสร็จเรียบร้อยแล้ว ระบบจะ รายงานผลการทดสอบในทันที (ตามภาพที่ 1.13) ซึ่งกำหนดให้ผู้เรียนต้องผ่านแบบทดสอบหลังเรียนไม่ต่ำกว่า ร้อยละ 60

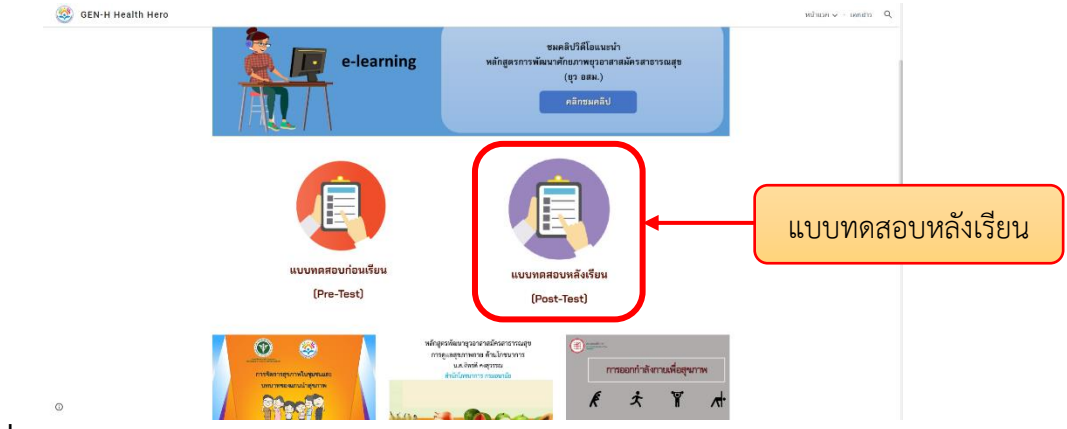

ภาพที่ 1.12 เมนู แบบทดสอบหลังเรียน หลักสูตรการพัฒนาศักยภาพยุวอาสาสมัครสาธารณสุข

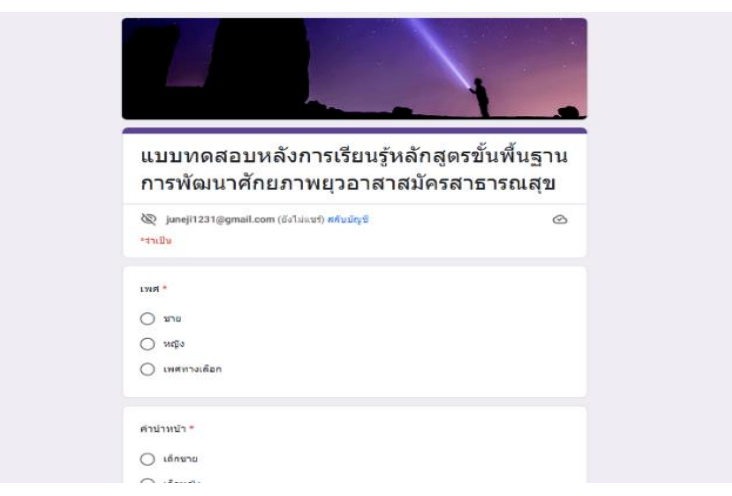

ภาพที่ 1.13 หน้าจอแสดงแบบทดสอบหลังเรียน ผ่านช่องทาง Google Forms

ขั้นตอนที่ 9 ผู้เรียนสามารถตรวจสอบคะแนนแบบทดสอบหลังเรียนของตัวเองได้ 2 วิธี คือ เลือกเมนู "สรุปผล คะแนน Post-test" (ดังภาพ 1.14 และ 1.15) โดยสามารถดูคะแนนของตนเองได้ที่ช่องข้อมูลตามรายชื่อ หรือสามารถหาโดยการค้นหาโดยชื่อ ด้วยเมนู "ระบบค้นหารายชื่อผู้เข้าทดสอบ Post-test" (ดังภาพ 1.16 และ 1.17)

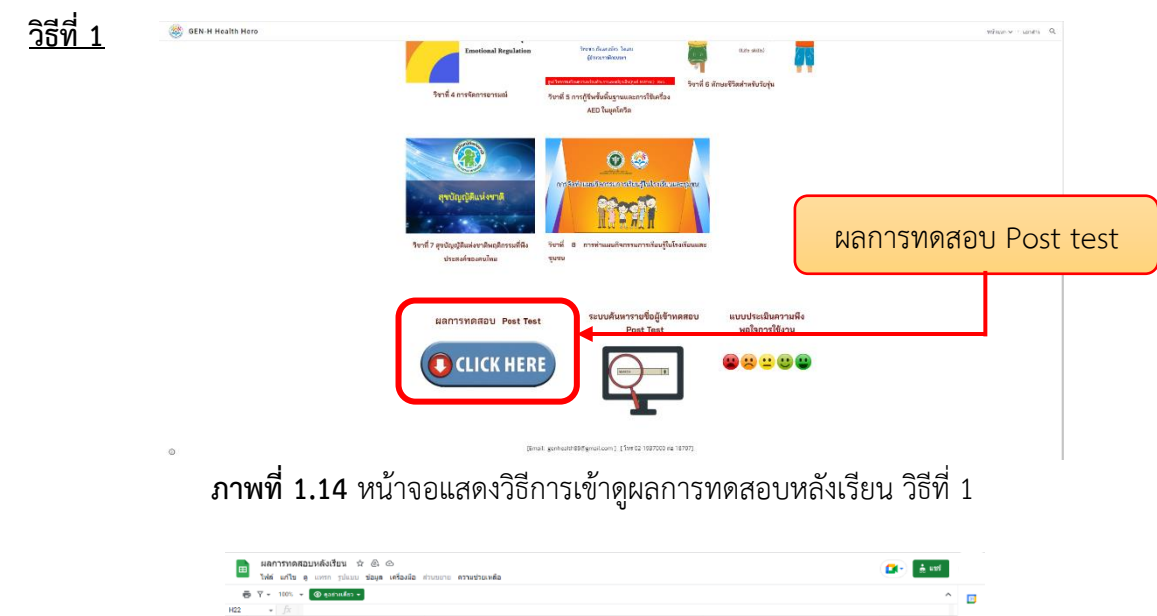

| • <i>f</i> x |                   |             |             |            |         |             |   |
|--------------|-------------------|-------------|-------------|------------|---------|-------------|---|
| A            | 8                 | C           | D           | E          | F       | 6           | н |
| ดำนำหน้า     | 1. <del>1</del> 0 | 2. นามสกุล  | 4. feballeu | 5. ຈັນນວັດ | ALUUU   | แลการทุดสอบ |   |
| สาหญิง       | ເຫລີກາ            | คตอินทร์    |             |            | 22/30   | aima.       |   |
| โกซาอ        | วันเฉลีย          | วัสพร       |             |            | 13 / 30 | Taisirsa    |   |
| nailma       | สันทร์สุดา        | ง่านนกมิตร์ |             |            | 28/30   | aima.       |   |
| กลสาว        | สูวพัชร           | [ฉกลัท      |             |            | 16 / 30 | ไม่ผ่าน     |   |
| าย           | ฐเกียรศึ          | ส่าวใหล่งง  |             |            | 22/30   | sins        |   |
| โกหญิง       | กัญญาวีร์         | ว่าวสูงเมิน |             |            | 19/30   | aima        |   |
| โกหญิง       | วิภาวรี           | สร้อยลา     |             |            | 19/30   | sinu        |   |
| โกหญิง       | 101/1115          | พรายแลง     |             |            | 17 / 30 | Taisimu     |   |
| โกซาอ        | ณสหล              | เรียวมัน    |             |            | 15/30   | ไม่ผ่าน     |   |
| โกหญิง       | กิมลวรรณ          | กัดแก้ว     |             |            | 18 / 30 | ainu.       |   |
| โดซาย        | สูกวัฒน์          | หองเงิน     |             |            | 6/30    | lainimu     |   |
| inwi0ง       | สี่รประกา         | อุมกัจ      |             |            | 18 / 30 | ผ่าน        |   |
| โกหญิง       | ธิติมา            | มณิศรี      |             |            | 11/30   | ไม่ผ่าน     |   |
| ล่าหญิง      | สู่พรรษา          | จับทร์ผึ้ง  |             |            | 18 / 30 | ม่าน        |   |
| โกหญิง       | ด.ญ.จันทราทิพย์   | ป็นส่า      |             |            | 19 / 30 | ผ่าน        |   |
| โกหญิง       | ณัขชา             | สัมชาวนา    |             |            | 12 / 30 | ไม่ผ่าน     |   |
| ่องาย        | ดิรภาพ            | easin       |             |            | 8730    | ไม่ม่าน     |   |
| inma         | កិនតិម័ន          | กวางทุม     |             |            | 15/30   | ไม่ผ่าน     |   |
| iosha        | บหลด              | บัวกรรภา    |             |            | 9/30    | ไม่ผ่าน     |   |
| inwญิง       | พลอยโส            | 110-31/732  |             |            | 16/30   | ไม่ผ่าน     |   |
| inwide       | ริติมา            | มณีครี      |             |            | 13/30   | laishu      |   |

**ภาพที่ 1.15** หน้าจอแสดงรายชื่อผู้เข้าทำแบบทดสอลหลังเรียนและผลการทดสอบ

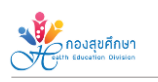

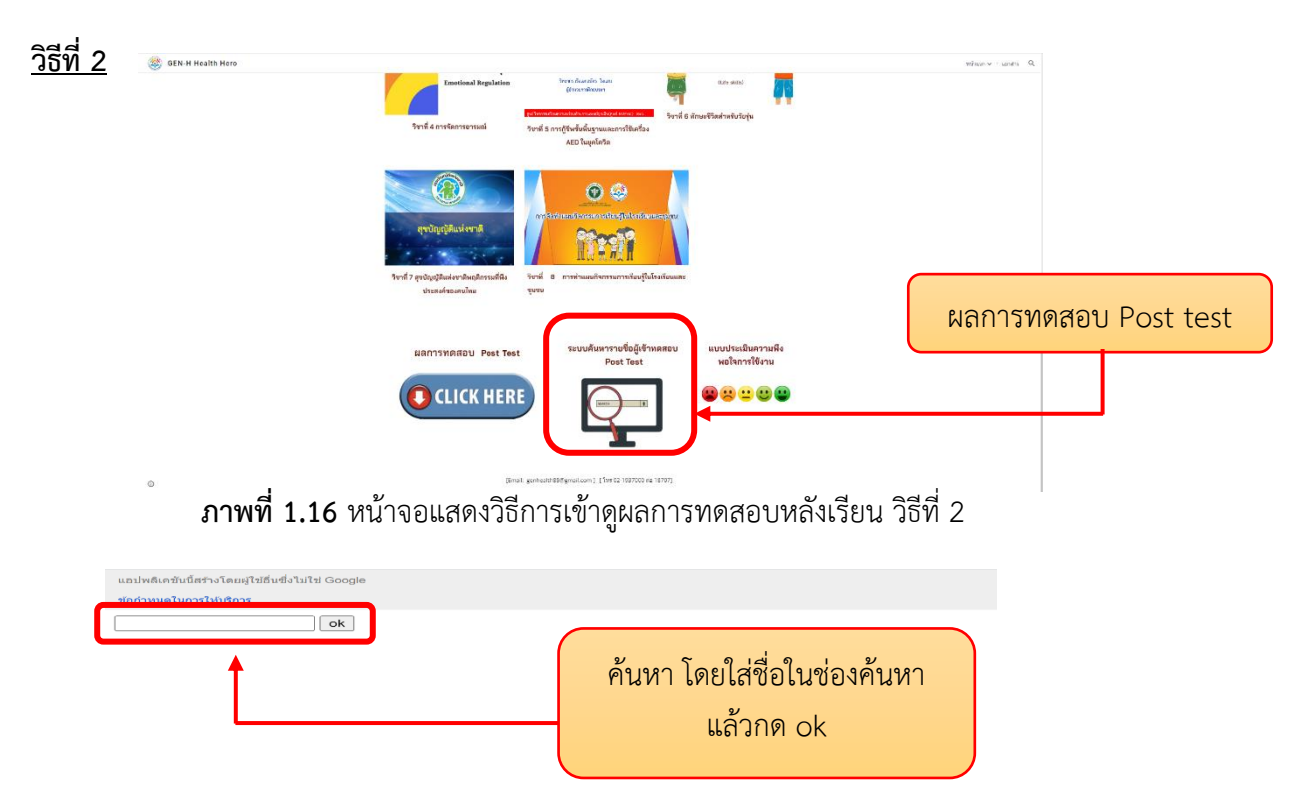

ภาพที่ 1.17 หน้าจอแสดงวิธีการเข้าดูผลการทดสอบหลังเรียนโดยค้นหาจากรายชื่อผู้เข้าเรียน

**ขั้นตอนที่ 10** หลังจากกด ok เพื่อค้นหาข้อมูลแล้ว ด้านล่างจะปรากฏผลการค้นหาได้แก่ชื่อ-นามสกุล ผลคะแนนหลังการทดสอบ และผลการผ่าน/ไม่ผ่านเกณฑ์การทดสอบ (ดังภาพ 1.18)

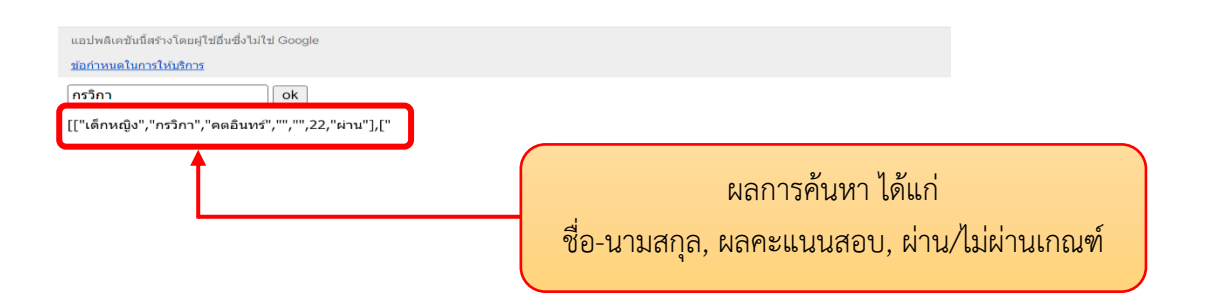

**ภาพที่ 1.18** หน้าจอแสดงผลการค้นหาข้อมูลโดยค้นหาจากรายชื่อผู้เข้าเรียน

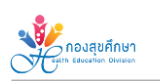

# ภาคผนวก ข : คู่มือการลงทะเบียนสมัครยุวอาสาสมัครสาธารณสุข

การเข้าใช้งานระบบลงทะเบียนยุวอาสาสมัครสาธารณสุข ได้ 2 ช่องทาง คือ ผ่านเว็บไซต์ GEN-H Health Hero โดยเลือกเมนู "ลงทะเบียนยุวอสม.ในโรงเรียนสุขบัญญัติแห่งชาติ (ดังภาพ 2.1) และผ่าน เว็บไซต์กองสุขศึกษา โดยเลือกเมนู "ระบบลงทะเบียน ยุวอาสาสมัครสาธารณสุข GEN-H" (ดังภาพ 2.2)

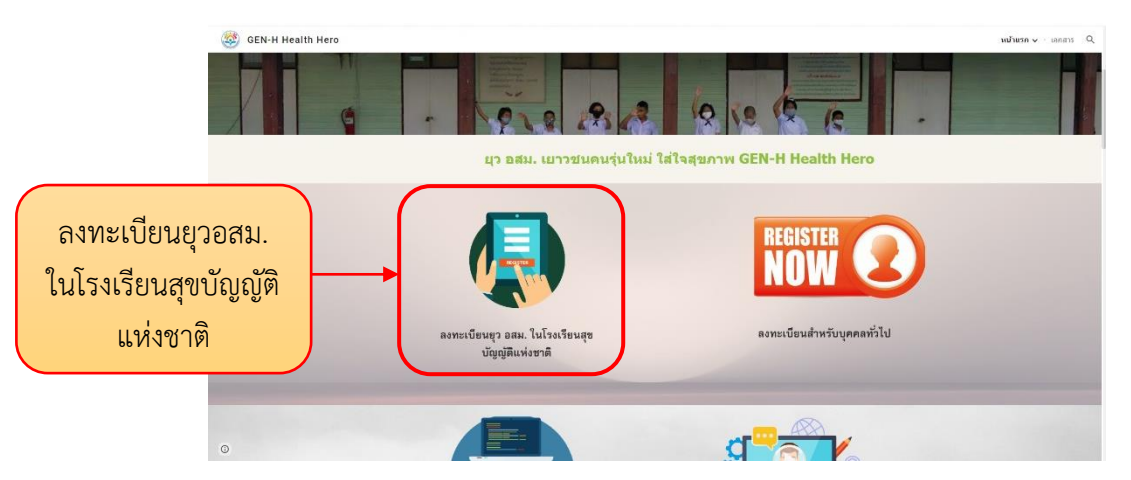

ภาพที่ 2.1 การใช้งานระบบลงทะเบียนยุวอาสาสมัครสาธารณสุขผ่านเว็บไซต์ GEN-H Health Hero

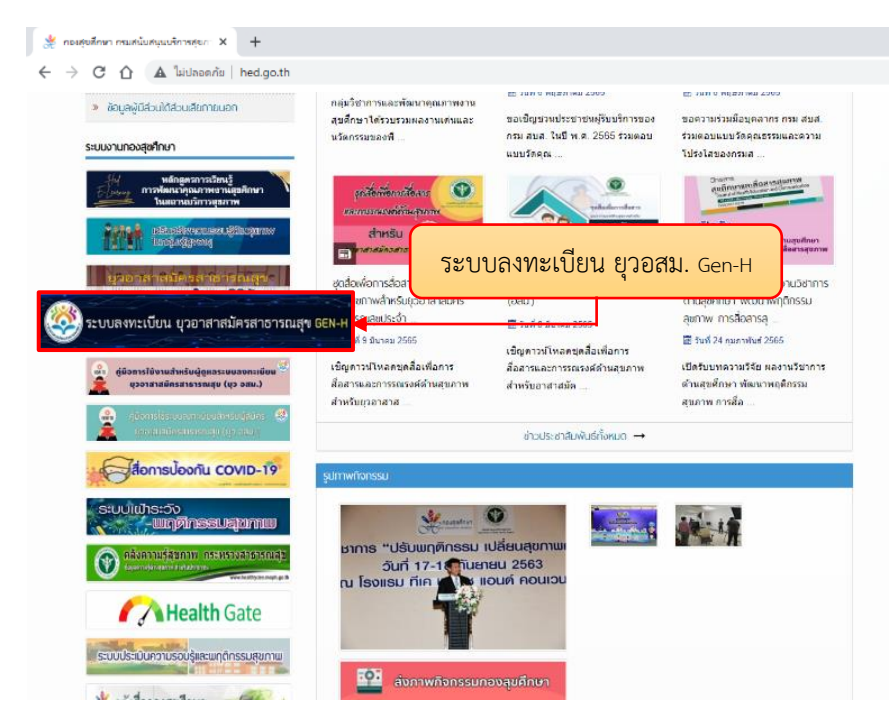

ภาพที่ 2.2 การใช้งานระบบลงทะเบียนยุวอาสาสมัครสาธารณสุขผ่านเว็บไซต์กองสุขศึกษา

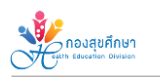

เว็บไซต์ระบบลงทะเบียนยุวอาสาสมัครสาธารณสุข ประกอบไปด้วยเมนูต่างๆ ดังต่อไปนี้

- 1. ลงทะเบียน
- 2. ข้อมูล ข่าวสาร
- 3. รายชื่อผู้ที่รอการคัดเลือก
- 4. รายชื่อผู้ที่ผ่านการคัดเลือกเป็นยุวอสม. เรียบร้อยแล้ว
- 5. รายชื่อผู้ที่ต้องแก้ไขข้อมูล
- 6. ปรับปรุงข้อมูลส่วนตัว

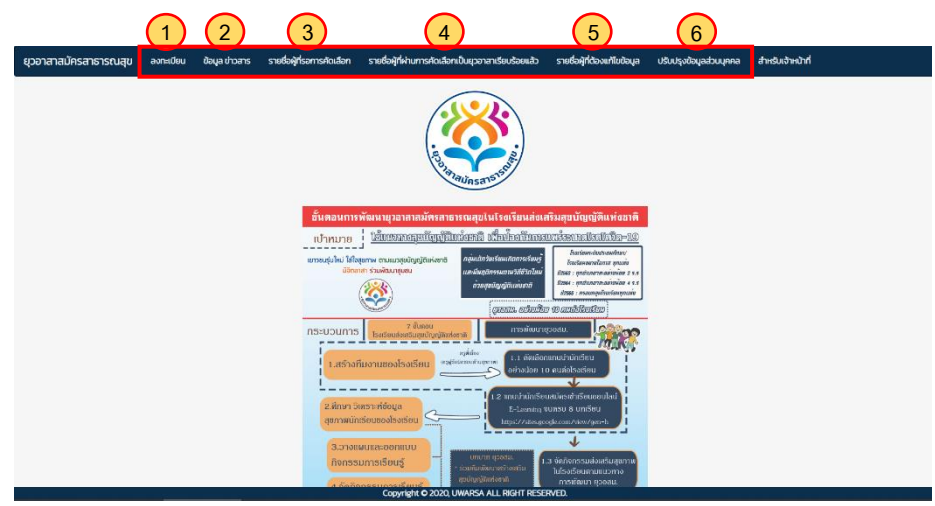

ภาพที่ 2.3 หน้าจอแสดงเว็บไซต์ระบบลงทะเบียนยุวอาสาสมัครสาธารณสุข

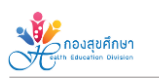

#### ขั้นตอนการลงทะเบียนสมัครยุวอาสาสมัครสาธารณสุข

#### 1. เมนู "ลงทะเบียน"

ผู้เรียนสามารถเข้าสู่ระบบลงทะเบียน ได้โดย เลือกเมนู "ลงทะเบียน" หรือ กด "ลงทะเบียน" ที่ด้านล่างสุดของหน้าจอหลัก (ดังภาพ 2.4)

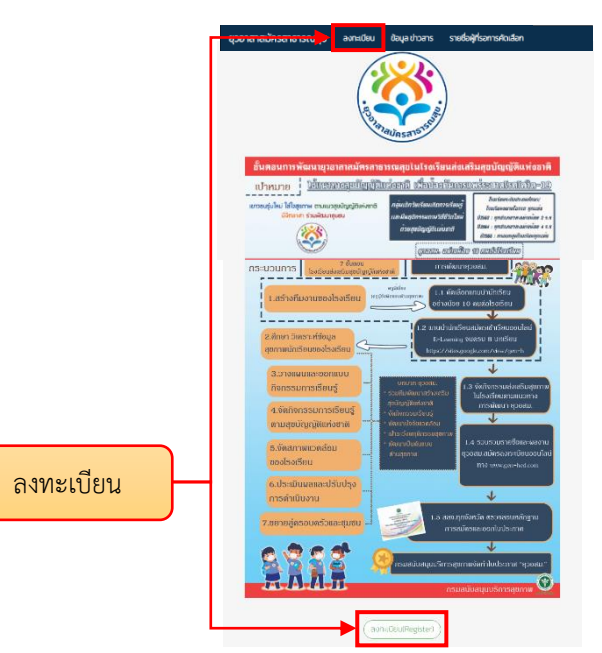

**ภาพที่ 2.4** หน้าจอแสดงเมนูลงทะเบียนสมัครเป็นยุวอสม.

 1.1 เมื่อเข้าสู่หน้าระบบลงทะเบียนจะปรากฏช่องให้กรอกข้อมูล โดยส่วนแรกจะเป็นข้อมูลประเภท ของผู้สมัคร จังหวัด และ/หรือสถานศึกษา (ดังภาพ 2.5)

| ยุวอาสาสมัครสาธารณสุข | ลงทะเบียน                    | ข้อมูล ข่าวสาร             | รายชื่อผู้ที่รอการคัดเลือก | รายชื่อผู้ที่ผ่านการคัดเลือกเป็นยุวอาสาเรียบร้อยแล้ว | รายชื่อผู้ที่ต้        | องแก้ไขข้อมูล                | ปรับปรุงข้อมูลส่วนบุคคล | สำหรับเจ้าหน้าที่ |
|-----------------------|------------------------------|----------------------------|----------------------------|------------------------------------------------------|------------------------|------------------------------|-------------------------|-------------------|
|                       | ประเภทของผู้<br>() โรงเรียนป | (สมัคร<br>Isะถม 🔿 โรงเรียน | ขยายโอกาส 🔿 โรงเรียนมัธย   | มปศึกษา 🤇 สถาบันอาชีวศึกษา 🔍 มหาวัทยาสัย 🔿 เ         | <sub>เ</sub> คคลทั่วไป |                              |                         |                   |
|                       | จังหวัด<br>เลือกจังหวัด      | 1                          | ¥                          | สถานศึกษา<br>เลือกสถานศึกษา                          | ¥                      | รหัสสถานศึกษา<br>รหัสสถานศึก | า<br>ษาขึ้นอัตโนมัติ    |                   |

ภาพที่ 2.5 หน้าจอแสดงการกรอกข้อมูลประเภทของผู้สมัคร

- 1.2 ส่วนต่อมาจะเป็นส่วนของการกรอกข้อมูลโปรไฟล์ (Profile) ของผู้สมัคร ประกอบด้วย
  - 1. ข้อมูลส่วนตัว เช่น ชื่อ-นามสกุล เพศ อายุ น้ำหนัก ส่วนสูง
  - 2. ปีที่เริ่ม ให้ผู้สมัครกรอกปีปัจจุบันที่ทำการลงทะเบียนสมัครเข้าสู่ระบบ เช่น ลงทะเบียนสมัคร
- เป็น ยุว อสม. ปี 2565 ให้กรอกช่องปีที่เริ่มเป็น 2565
  - 3. รูปภาพโปรไฟล์ โดยรูปถ่ายต้องเห็นใบหน้าที่ชัดเจน (ดังภาพ 2.6)

| ขอาสาสมัครสาธารณสุข avnะเบียน ข้อมูล v                                                                                                    | ข่าวสาร รายชื่อผู้ที่รอการคัดเลือก | รายชื่อผู้ที่ผ่านการคัดเลือกเป็นยุวอาสาเรียบร้อยแล้ว | รายชื่อผู้ที่ต้องแก้ไขข้อมูล ปรับปรุงข้อมู | เลส่วนบุคคล สำหรับเจ้าหน้าที่ |
|----------------------------------------------------------------------------------------------------|------------------------------------|------------------------------------------------------|--------------------------------------------|-------------------------------|
| โปรไฟล์ (Profile)<br>คำปาหน้า v ฮ                                                                                                    | də (First name)                    | นามสกุล (Last r                                      | name)                                      | ่ชาย ⊖ หญิง                   |
| อายุ (Age)                                                                                                    |                                    | เลขบัตรประจำตัวประชาชน(ID Card)                      | ส่วนสูง (Height)                           |                               |
| น้ำหนัก (Weight)                                                                                                    |                                    | เบอร์โทรศัพท์ (Tel)                                  | ວົເມລ (Email)                              |                               |
| Ofilisu (Year Started)     *     *     *     *     *     *     *     *     *     *     *     *     *     *     *     *     *     *     *     *     *     *     *     *     *     *     *     *     *     *     *     *     *     *     *     *     *     *     *     *     * |                                    | โรกประจำตัว (Congenital disease)                     |                                            |                               |
|                                                                                                    |                                    |                                                      |                                            |                               |
| nət (Address)                                                                                                    |                                    |                                                      | · ·                                        |                               |

ภาพที่ 2.6 หน้าจอแสดงการกรอกข้อมูลส่วนตัวของผู้สมัคร

1.3 ส่วนต่อมาเป็นส่วนของการกรอกที่อยู่ของผู้สมัคร (ดังภาพ 2.7)

| ยุวอาสาสเ | มัครสาธารณสุข     | ลงทะเบียน | ข้อมูล ข่าวสาร | รายชื่อผู้ที่รอการคัดเสือ | n รายชื่อผู้ที่ผ่านการคัดเลือกเป็นยุวอาสาเรียบร้อยแล้ว | รายชื่อผู้ที่ต้องแก้ไข | Ĵaya  | ปรับปรุงข้อมูลส่วนบุคคล | สำหรับเจ้าหน้าที่ |  |
|-----------|-------------------|-----------|----------------|---------------------------|--------------------------------------------------------|------------------------|-------|-------------------------|-------------------|--|
|           | ที่อยู่ (Address) |           |                |                           |                                                        |                        |       |                         |                   |  |
|           | บ้านเลขที่        |           |                |                           | หมู่บ้าน                                               |                        | cำบล  |                         |                   |  |
|           | ອຳເກວ             |           |                |                           | จังหวัด                                                |                        | ไปรษา | นีย์                    |                   |  |
|           |                   |           |                |                           |                                                        |                        |       |                         |                   |  |

**ภาพที่ 2.7** หน้าจอแสดงการกรอกข้อมูลที่อยู่ของผู้สมัคร

1.4 ส่วนต่อมาเป็นส่วนรายละเอียดของผู้สมัคร ได้แก่

 ความสามารถพิเศษ เป็นการกรอกข้อมูลความสามารถพิเศษต่างๆ ของผู้สมัคร หากต้องการใส่ ข้อมูลเพิ่มเติมสามารถกดสัญลักษณ์ +Add เพื่อเพิ่มเติมช่องการกรอกข้อมูล

2. ผลงาน เป็นส่วนการแนบหลักฐาน/ผลงานการทำกิจกรรมต่างๆ ของผู้สมัคร โดยแนบไฟล์ โครงการ ใบประกาศเกียรติคุณ ใบรับรองการทำกิจกรรมจิตอาสา เป็นไฟล์สกุล pdf และแนบรูปภาพการ ทำกิจกรรม เป็นไฟล์สกุล jpg (โดยไฟล์หลักฐานและรูปภาพต้องเป็นผลงานเดียวกัน)

3. หลักฐานการผ่านอบรมออนไลน์ (E-learning) โดยใช้ผลการทดสอบหลังบทเรียน Post-test หรือหลักฐานการจัดการอบรมในโรงเรียนส่งเสริมสุขบัญญัติแห่งชาติ โดยแนบหลักฐานเป็นไฟล์รูปภาพ

สิ่งที่ต้องการจะได้รับจากการเป็นยุวอาสาสมัครสาธารณสุข เพื่อจะได้ทราบว่าต้องการอบรม
 เพิ่มพูนทักษะด้านใดเป็นพิเศษ หากมีเพิ่มเติมให้กดสัญลักษณ์ + Add แล้วกรอกข้อมูลได้ตามที่ต้องการ

เมื่อกรอกข้อมูลทุกช่องเรียบร้อยแล้ว ให้ตรวจสอบความถูกต้องของข้อมูลอีกครั้ง แล้วกด บันทึก (Save) (ดังภาพ 2.8)

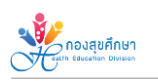

| ยุวอาสาสมัศ | ารสาธารณสุข               | ลงทะเบียน                 | ข้อมูล ข่าวสาร  | รายชื่อผู้ที่รอการคัดเลือก | รายชื่อผู้ที่ผ่านการคัดเลือ | กเป็นยุวอาสาเรียบร้อยแล้ว  | รายชื่อผู้ที่ต้องแก้ไขข้อมูล | ปรับปรุงข้อมูลส่วนบุคคล | สำหรับเจ้าหน้าที่                                                                                                    |
|-------------|---------------------------|---------------------------|-----------------|----------------------------|-----------------------------|----------------------------|------------------------------|-------------------------|----------------------------------------------------------------------------------------------------|
| 1           | ความสามารถพื              | <b>ใเศษ</b> :<br>ารถพิเศษ |                 |                            |                             |                            |                              |                         | (+ Add                                                                                                    |
| 2           | <b>ผลงาน</b> :<br>ผลงาน   |                           |                 |                            |                             |                            |                              |                         | California de la constancia de la constancia de la consta |
| 3           | ไฟล์ รูปภาพ<br>เลือกไท    | :<br>ไล์ ไม่ได้เลือกไ     | ฟล์ใด           |                            |                             | ไฟล์ PDF :<br>เลือกไฟล์    | ไม่ได้เลือกไฟล์ใด            |                         | stater crossers. In Proceedings of the second second secon |
|             | แบบหลักฐาเ<br>ไฟล์ รูปภาพ | นเฟานการอบรเ<br>':        | (E-Learning) /  | หรือการอบรมที่จัดขึ้นในไร  | งเรียนส่งเสริมสุขบัญญ่      | เติแห่งชาติ https:/sites.j | goog.e.com/view/gen-l        | n                       | adigtionarandiaandhar<br>13<br>dara<br>tal                                                                                                    |
|             | เลือกไท                   | <b>ไล</b> ์ ไม่ได้เลือก   | ฟล์ใด           |                            |                             |                            |                              |                         |                                                                                                    |
| 4           | ส่งที่ต้องการจ            | ะได้รับจากการเ            | ป็นยุวอาสาสมัคร |                            |                             |                            |                              |                         |                                                                                                    |
| $\cup$      | สิงทิศาณ                  | ์าจะได้รับ                |                 |                            |                             |                            |                              |                         | + Add                                                                                                    |
|             |                           |                           |                 |                            | (ย้อนกลับ (B                | ACK) (Juňn (SAVE)          |                              | e de la com             |                                                                                                    |
|             |                           |                           |                 |                            |                             | <b>4</b>                   |                              | บนทก (SAVE              |                                                                                                    |

**ภาพที่ 2.8** หน้าจอแสดงการกรอกข้อมูลผลงานและหลักฐานต่างๆ ของผู้สมัคร

# 2. เมนู "รายชื่อผู้ที่ผ่านการคัดเลือกเป็นยุวอสม. เรียบร้อยแล้ว"

2.1 คลิกเลือกเมนูรายซื่อผู้ที่ผ่านการคัดเลือกเป็นยุวอาสาสมัครสาธารณสุขเรียบร้อยแล้ว เพื่อตรวจสอบว่าผู้ลงทะเบียนผ่านการคัดเลือกหรือไม่ (ดังภาพ 2.9) โดยสามารถค้นหาได้ทั้งจากชื่อ-นามสกุล รหัสโรงเรียน ชื่อโรงเรียน จังหวัด เขต ได้ที่ช่องค้นหา (Search) (ดังภาพ 2.10)

| ยุวอาสาสมัคร                                    | สาธารณสุข                   |                           |     |                           |                                     |                 |                    |        |                        |                   |      |
|-------------------------------------------------|-----------------------------|---------------------------|-----|---------------------------|-------------------------------------|-----------------|--------------------|--------|------------------------|-------------------|------|
| ลงกะเบียน                                       | ข้อมูล ข่าวสาร              | รายชื่อผู้ที่รอการคัดเลือ | m   | รายชื่อผู้ที่ผ่านการคัดเส | ionเป็นยุวอาสาเรียบร้อย             | uð) sneð        | อผู้ที่ต้องแก้ไขข้ | laya u | รับปรุงข้อมูลส่วนบุคคล | สำหรับเจ้าหน้าที่ |      |
| รายชื่อผู้ที่ผ่านการคัดเลือกให้เป็นยุวอาสาสมัคร |                             |                           |     |                           |                                     |                 |                    |        |                        |                   |      |
|                                                 | Search de Statut et attende |                           |     |                           |                                     |                 |                    |        |                        |                   |      |
|                                                 |                             | รศัส ยุว.อสม              | เขต | จังหวัด                   | ชื่อโรงเรียน                        | รศัส<br>โรงเรีย | รายข               | ช่อผูา | ท่ผานการ               | คดเลอกเป็นยุวส    | อสม. |
|                                                 |                             | 10107200596502            | 13  | กรุงเทพมหานคร             | เตรียมอุดมศึกษา                     | 101072          |                    |        | เรียบร้                | <i>โ</i> อยแล้ว   |      |
|                                                 |                             | 10122301496501            | 4   | นนทบุรี                   | สตรีนนทบุรี                         | 101223014       |                    |        | ประกาศ                 |                   |      |
|                                                 |                             | 10231501046411            | 6   | ตราด                      | วัดแหลมมะขามสาขา<br>บ้านแหลมทองหลาง | 1023150104      | 4 จิรายุ           | กรีมใจ | ออกใบ<br>ประกาศ        |                   |      |
|                                                 |                             | 10231501046410            | 6   | ตราด                      | วัดแหลมมะขามสาขา<br>บ้านแหลมทองหลาง | 1023150104      | 4 ภคพงษ์           | กิสา   | ออกใบ<br>ประกาศ        |                   |      |
|                                                 |                             | 10231501046409            | 6   | ตราด                      | วัดแหลมมะขามสาขา                    | 1023150104      | 4 อภิ              | ปานทอง | ออกใบ                  |                   |      |

**ภาพที่ 2.9** หน้าจอแสดงเมนูรายชื่อผู้ที่ผ่านการคัดเลือกเป็นยุวอาสาสมัครสาธารณสุขเรียบร้อยแล้ว

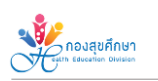

| ยุวอาสาสมัครสาธารณสุข ลงกะ | เบียน ข้อมูล ข่าวสาร | รายชื่อผู้ที่รอเ | กรศัดเสือก          | รายชื่อผู้ที่ผ่านการคัดเลือกเป็นยุวอาสาเรียบ  | ร้อยแล้ว ราย    | ช่อผู้ที่ต้อง | เกียขอมูล ปรับปรุ                | งข้อมูลส่วนบุคคล ส่ | าหรับเจ้าหน้าที่ |
|----------------------------|----------------------|------------------|---------------------|-----------------------------------------------|-----------------|---------------|----------------------------------|---------------------|------------------|
|                            |                      | ราย<br>ช่ส       | ชื่อผู้ที่<br>วงค้น | <u>ผ่านการคั</u> ดเลือกใเ<br>เหา              | ่≺ัเป็นยุ:<br>► | วอาส          | สาสมัคร<br><sub>9</sub> .        | เลือกเขต 🗸          |                  |
|                            | รหัส ยุว.อสม         | 10(1 - 5         | ност                | 000501500                                     | รหัสโรงเรียน    | ಕ             | Search In.                       | งเกใบประกาศ         |                  |
|                            | 10107200596502       | 13 n             | จะเทพมหานคร         | เตรียมอุดมศึกษา                               | 1010720059      | u.            | 0.00                             | อากใบประกาศ         |                  |
|                            | 10122301496501       | 4 U              | มกบุรี              | สตรีนนทนุรี                                   | 1012230149      | Э             | 🗹 ວັນກວັດ<br>🖬 ຕໍ່ກັດຫລັດແ       | อากใบประกาศ         |                  |
|                            | 10231501046411       | 6 a              | 510                 | วัดแหลมมะขามสาขาบ้ <mark>านแหลมทองหลาง</mark> | 1023150104      | 5             | <ul> <li>รหัสโรงเรียน</li> </ul> | จากใบประกาศ         |                  |
|                            | 10231501046410       | 6 a              | 510                 | วัดแหลมมะขามสาขาบ้านแหลมทองหลาง               | 1023150104      | n             | 🗹 ජීව                            | วมทใบประกาศ         |                  |
|                            | 10231501046409       | 6 a              | 510                 |                                               | 14              | в             | unuana<br>aaniuulsima            | อมกใบประกาศ         |                  |
|                            | 10231501046408       | 6 a              | 510                 | 2001020 m                                     |                 | อภสัก         | ບໜີ ປານກວນ                       | ออกใบประกาศ         |                  |
|                            | 10231501045407       | 6 a              | 510                 | a.m.128101461.                                |                 | ฏิฟละ         | ฮ์ วรรณนิทาพท                    | ออกใบประกาศ         |                  |
|                            | 10231501046406       | 6 0              | 510                 | ะ หะ                                          |                 | ชาวียา        | ก ภูมิมาไมช                      | ออกใบประกาศ         |                  |
|                            | 10231501046405       | 6 a              | 510                 | การค้นหาได้                                   |                 | พีรวัต        | มน์ นนท์ศิริ                     | ออกใบประกาศ         |                  |
|                            | 10231501046404       | 6 O              | 510                 |                                               | 4               | śađr          | าล ยมแสง                         | ออกใบประกาศ         |                  |
|                            |                      |                  |                     |                                               | ۲               | ¢             | 1 2 3 4                          | 5 > >               |                  |

ภาพที่ 2.10 หน้าจอแสดงเมนูการตั้งค่าการค้นหารายชื่อผู้ที่ผ่านการคัดเลือกๆ

2.2 สำหรับผู้ที่ผ่านการคัดเลือกแล้ว จะได้รับรหัสยุวอาสาสมัครสาธารณสุข (รหัส ยุว อสม.) เพื่อใช้ใน การทำกิจกรรมและอัพเดตข้อมูลต่างๆ รวมถึงรับสิทธิประโยชน์ต่างๆ และสามารถดาวน์โหลดใบประกาศฯ ได้ บริเวณหลังรายชื่อของตนเอง (ดังภาพ 2.11)

|                                                                                                    | ยุวอาสาสมัค                               | ารสาธารณสุข      |                            |                                  |                             |                         |                 |                 |                     |                   |          |     |
|----------------------------------------------------------------------------------------------------|-------------------------------------------|------------------|----------------------------|----------------------------------|-----------------------------|-------------------------|-----------------|-----------------|---------------------|-------------------|----------|-----|
| รายชื่อผู้ที่ผ่านการคัดเลือกให้เป็นยุวอาสาสมัคร<br>รหัส ยุว อสม                                                                                                    | ลงทะเบียน                                 | ม ข้อมูล ข่าวสาร | รายชื่อผู้ที่รอการคัดเลือก | รายชื่อผู้ที่ผ่านการคัดเส        | ใอกเป็นยุวอาสาเรียบร้อย     | เล้ว รายชื่อผู้         | ที่ต้องแก้ไขปัจ | aya Usuu        | Iรุงข้อมูลส่วนบุคคล | สำหรับเจ้าหน้าที่ | 1        |     |
| ร เอออพูกพาณาารคุณเสองเหนา<br>รหัส ยุว อสม.<br>ภาพที่ 2.11 หน้าจอแสดงเมนูการตั้งค่าการค้นหารายชื่อผู้ที่ผ่านการคัดเลือกๆ<br>ภาพที่ 2.11 หน้าจอแสดงเมนูการตั้งค่าการค้นหารายชื่อผู้ที่ผ่านการคัดเลือกๆ<br>มางสาวสบายดี ศรีสมเมือง<br>การเป็นระจาปี ๒๙๖๖                                                                                                    |                                           |                  | count                      | วเว้าสี่เปล่าเล                  | 2000                        | -7.5.50                 |                 |                 | īoc                 |                   |          |     |
| รหัส ยุว อสม.<br>มาย รังชื่อ ราง รางสามารถายชื่อผู้ที่ผ่านการคัดเลือกฯ<br>ภาพที่ 2.11 หน้าจอแสดงเมนูการตั้งค่าการค้นหารายชื่อผู้ที่ผ่านการคัดเลือกฯ<br>กรณสมับสนุบบริการสุขาม กระกรวงสาธารณสุข<br>ของอายการสาวสบายุดี ศรีสมเมือง<br>๑๐๕๐๐๕๑๐๒๕๖๙๐๙<br>ได้รับการพัฒนานใบยุวอาสาสมักรสาธารณสุข (ยุว อสม.)<br>ประจำปี ๒๕๖๖                                                                                                    |                                           |                  | 2 1901                     | อพูเาพานก                        | ารคดเสฮา                    | IIHIUU                  | เย่าอ           | id idu          | IFIS                |                   |          |     |
| รหัส ยุว อสม.                                                                                                    |                                           |                  |                            |                                  |                             | iearch                  |                 | Q .             | เลือกเขต 💙          |                   |          |     |
| รหัส ยุว อสม.<br>10072009992 1 กรุงทพมานร เช่งและเทรา 10272009 เปรม กรุงทศน แต่น<br>102250146 2 เราถ รัฐมานและเทรา 10235014 อามุ กระที่<br>10235014640 6 เราถ รัฐมานและเทรา 10235014 อามุ กระที่<br>10235014640 6 เราถ รัฐมานและเทรา 10235014 อามุ กระที่<br>10235014640 6 เราถ รัฐมานและเทรา 10235014 อามุ กระที่<br>10235014640 6 เราถ รัฐมานและเทรา 10235014 อามุ กระที่<br>10100 อาทุ<br>10100 อาทุ<br>10100 อามุ<br>10100 อามุ<br>10100 อามุ<br>10100 อามุ<br>10100 อามุ<br>10100 อามุ<br>10100 อามุ<br>10100 อามุ<br>10100 อามุ<br>10100 อามุ<br>10100 อามุ<br>10100 อามุ<br>10100 อามุ<br>10100 อามุ<br>10100 อามุ<br>10100 อามุ<br>10100 อามุ |                                           |                  | รศัส ยุวอสม เข             | ດ ຈັນHວັດ                        | ชื่อโรงเรียน                | รหัส<br>โรงเรียน        | ชื่อ            | นามสกุล         | ออกเบ<br>ประกาศ     |                   |          |     |
| รหัส ยุว อสม.<br>บบของเศรดง 4 นแทร์ ละระมทุร์ เบบของ พระบบ ทั้งหันที่ มีเห็น<br>บบของเศรดง 6 ธรก วิทยายนะยานสากา เบวชองเช รพ ทร์ง<br>บบของเศรดง 6 ธรก วิทยายนะยานสากา เบวชองเช กัน ทร์ง<br>บบของเศรดง 6 ธรก วิทยายนะยานสากา เบวชองเช กัน<br>บบของเศรดง 6 ธรก วิทยายนะยานสากา เบวชองเช กัน<br>บบของเศรดง 6 ธรก วิทยายนะยานสากา เบวชองเช กัน<br>บบของเศรดง 6 ธรก วิทยายนะยานสากา เบวชองเช กัน<br>บบของ<br>กาพที่ 2.11 หน้าจอแสดงเมนูการตั้งค่าการค้นหารายชื่อผู้ที่ผ่านการคัดเลือกฯ<br>กรมสนับสนุนบริการสุขภาษ กระกรวงสาธารณสุข<br>ของของเกียรฉีบัตรดบันไปข้อแสดงว่า<br>นางสาวสบายดี ศรีสมเมือง<br>๑๐๙๐๐๕๑๐๒๕๖๙๐๙<br>ได้รับการเป้ณนาเป็นยุวอาสาสมักรสาธารณสุข (ยุว อสม.)<br>ประจำปี ๒๙๖๖                                                                                                    |                                           |                  | 10107200596502 13          | กรุงเทพมหานคร                    | เตรียมอุดมศึกษา             | 1010720059              | เปรม            | ณรงค์ตะณุ<br>พล | ออกใบ<br>ประกาศ     | (                 |          |     |
| นอรรถการสะที่ 6 กราก อายางและการทำการอิบอง 5งาน กษณ์ นี่บริการที่<br>เป็นแหละแกงเหลาก 102350104 กา การเงิน การ<br>การพที่ 2.11 หน้าจอแสดงเมนูการตั้งค่าการค้นหารายชื่อผู้ที่ผ่านการคัดเลือกๆ ภาพที่ 2.11 หน้าจอแสดงเมนูการตั้งค่าการค้นหารายชื่อผู้ที่ผ่านการคัดเลือกๆ                                                                                                    | รหัส ยุว อสม.                             |                  | 10122301496501 4           | นนทบุรี                          | สตรีนนทบุรี                 | 1012230149              | อนรรชวี         | กรัพย์นาทวี     | ออกใบ               | <                 | ออกใบประ | กาศ |
| มาพที่ 2.11 หน้าจอแสดงเมนูการตั้งค่าการค้นหารายชื่อผู้ที่ผ่านการคัดเลือกๆ ภาพที่ 2.11 หน้าจอแสดงเมนูการตั้งค่าการค้นหารายชื่อผู้ที่ผ่านการคัดเลือกๆ                                                                                                    |                                           |                  | 10231501046411 6           | ตราด                             | วัดแหลมมะขามสาขา            | 1023150104              | จีรายุ          | กรีมใจ          | ออกใบ               | (                 |          |     |
| งาาพที่ 2.11 หน้าจอแสดงเมนูการตั้งค่าการค้นหารายชื่อผู้ที่ผ่านการคัดเลือกฯ<br>ภาพที่ 2.11 หน้าจอแสดงเมนูการตั้งค่าการค้นหารายชื่อผู้ที่ผ่านการคัดเลือกฯ<br>เกมสนับสนุบบริการสุขภาษ กระกรวงสาธารณสุข<br>ชอบอบเกียรถิบัตรฉบับนี้ เพื่อแสดงว่า<br>นางสาวสบายดี ศรีสมเมือง<br>๑๐๕๐๐๕๑๐๒๕๖๔๐๙<br>ได้รับการพัฒนาเป็นยุวอาสาสมัครสาธารณสุข (ยุว อสม.)                                                                                                    |                                           |                  | 10231501046410 6           | ตราด                             | วัดแหลมมะชามสาชา            | 1023150104              | ภคพงษ์          | ก็สา            | ออกใบ               |                   |          |     |
| ภาพที่ 2.11 หน้าจอแสดงเมนูการตั้งค่าการค้นหารายชื่อผู้ที่ผ่านการคัดเลือกฯ<br>เป็น<br>กรมสนับสนุนบริการสุขภาพ กระกรวงสาธารณสุข<br>ขอมอบเทียรถิบัตรดบับนี้ เพื่อแสดงว่า<br>นางสาวสบายดี ศรีสมเมือง<br>๑๐๙๐๐๕๑๐๒๕๖๙๐๙<br>ได้รับการเพิฒนาเป็นยุวอาสาสมักรสาธารณสุข (ยุว อสม.)<br>ประจำปี ๒๕๖๖                                                                                                    |                                           |                  | 10231501046409 6           | 0510                             | วัดแหลมมะขามสาขา            | 1023150104              | อภั             | ปามทอง          | บระกาศ<br>ออกใน     |                   |          |     |
| ารมหนับหนุนบรทารหุขาาย าระกรวงหารารณหุข<br>ขอมอบเกียรถิบัตรดบับนี้ เพื่อแสดงว่า<br>นางสาวสบายดี ศรีสมเมือง<br>๑๐๙๐๐๙๑๐๒๕๖๙๐๙<br>ได้รับการพัฒนาเป็นยุวอาสาสมักรสาธารณสุข (ยุว อสม.)<br>ประจำปี ๒๕๖๖                                                                                                    | ¥1.                                       | 1WW 2.1          | .1 หนางอเ                  | แสดงเมนูก                        |                             | 1115912                 | יפויאו          | 1500            | ผู่ทผาน             | ואשלוו            | สอบม     |     |
| นางสาวสบายดี ศรีสมเมือง<br>๑๐๔๐๐๕๑๐๒๕๖๔๐๙<br>ได้รับการพัฒนาเป็นยุวอาศาสมัครศาธารณสุข (ยุว อสม.)<br>ประจำปี ๒๕๖๖                                                                                                    |                                           |                  | กรเ                        | งการเกาะเกาะเกาะเกาะ<br>เกิดเกาะ | รการสุขภาเ<br>กียรติบัตรดบั | ม กระทะ<br>บนี้ เพื่อแข | ธวงสา<br>สดงว่า | เธารณ           | เลือ                |                   |          |     |
| ๑๐๙๐ <mark>๐</mark> ๕๑๐๒๕๖๙๐๙<br>ได้รับการพัฒนาเป็นยุวอาสาสมัครสาธารณสุข (ยุว อสม.)<br>ประจำปี ๒๕๖๖                                                                                                    | นางสาวสบายดี ศรีสมเมือง                   |                  |                            |                                  |                             |                         |                 |                 |                     |                   |          |     |
| เดรบการพะเมนาเป็นชุวอาสาสมุครสาธารณสุข (ชุว อสม.)<br>ประจำปี ๒๕๖๖                                                                                                    | କ୍ରେଟ୍ଟ୍ରେଟ୍ଟ୍ର୍ର୍ର୍ର୍ର୍ର୍ର୍ର୍ର୍ର୍ର୍ର୍ର୍ର |                  |                            |                                  |                             |                         |                 |                 |                     |                   |          |     |
|                                                                                                    |                                           |                  | เตรมกา                     | SWCDUNIOU                        | ขุวอาสาสม<br>ประจำปี เค     | FISA 15"                | เรเนสุ          | ຈ (ຍຸວ (        | อสม.)               |                   |          |     |
| ขออวยพรให้ท่านประสบความสุข ความเจริญ ตลอดไป                                                                                                    |                                           |                  | SE                         | ออวยเมรให้ท่าเ                   | ประสบความส                  | าย ความเ                | จริญ ต          | กลอดไป          |                     |                   |          |     |
| aunsa to                                                                                                    |                                           |                  |                            |                                  | I AUASA                     | NO .                    | Ŭ               |                 |                     |                   |          |     |
| Lew to the second second second second second second second second second second second second second second se                                                                                                    |                                           |                  |                            |                                  | Den                         | n Hate                  |                 |                 |                     | 1                 |          |     |
| (นายแพทมสุระ วเศษศาคม)<br>อธิบดีกรมสนับสนุนบริการสุขภาพ                                                                                                    |                                           |                  |                            |                                  | เนายแพทยสุระ วเ             | กษุศกต)                 |                 |                 |                     |                   |          |     |

ภาพที่ 2.12 ตัวอย่างใบประกาศยุวอาสาสมัครสาธารณสุข

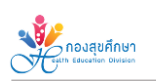

# 3. เมนู "รายชื่อผู้ที่ต้องแก้ไขข้อมูล"

 3.1 กรณีที่ค้นหารายชื่อในเมนูรายชื่อผู้ที่ผ่านการคัดเลือกฯ แล้วไม่พบให้เลือกเมนู "รายชื่อผู้ที่ต้อง แก้ไขข้อมูล" โดยสามารถค้นหาได้ทั้งจากชื่อ-นามสกุล รหัสโรงเรียน ชื่อโรงเรียน จังหวัด เขต ได้ที่ช่องค้นหา (Search) (ดังภาพ 2.13) จะปรากฏชื่อของผู้ลงทะเบียน พร้อมเหตุผลที่ให้แก้ไข (ดังภาพ 2.14)

| ยุวอาสาสมัครส | กธารณสุข       |                                            |                                        |                  |                                                                                                    |
|---------------|----------------|--------------------------------------------|----------------------------------------|------------------|----------------------------------------------------------------------------------------------------|
| ลงทะเบียน     | ข้อมูล ข่าวสาร | รายชื่อผู้ที่รอการคัดเลือก                 | รายชื่อผู้ที่ผ่านการคัดเลือกเป็นยุวอา  | เสาเรียบร้อยแล้ว | รายชื่อผู้ที่ต้องแก้ไขข้อมูล ปรับปรุงข้อมูลส่วนบุคคล สำหรับเจ้าหน้าที่                                                                                                    |
|               |                |                                            | รายชื่อผู้ที่                          | ต้องแก้ไข        | ไขข้อมูล                                                                                                    |
|               |                | กรอกรหัสนัตรประชาชน 13 ห<br>Show 10 ventri | ลัก เพื่อทำการแก้ไข<br>es              | ราย•์            | บชื่อผู้ที่ต้องแก้ไข                                                                                                    |
|               |                | ເขຕ ↓ 🛓 ຈັงหວັດ ↓↑                         | ชื่อ รหัส<br>โรงเรียน Iุ† โรงเรียน Iุ† | ชื่อ 🕼 นามสกุล   | ญล ↓† เหตุผลที่ไม่ผ่าน                                                                                                    |
|               |                | 1                                          |                                        |                  | ช่วยสังผลห่านการกดสอบ e learning หล้หสูตร ยุว อสน. เฉพาะทาง ตาม link<br>https://docs.google.com/forms/d/irGRcjoTTPIYmtSuAORt9GL_LAWfbe<br>usp=sharing ด้วยจำ                                     |
|               |                | 1                                          |                                        |                  | ช่วยส่งหลงกันการกดสอบ e learning หลักสู่ตร ชุว อสม. เฉพาะทาง ตาม link<br>https://docs.google.com/forms/d/irGRcjoTTPIYmt5uAORt9GL_LAWfber<br>usp-sharing และเพิ่มภาพกิจกรรมอาลาด้านสุขภาพ ด้วยจ้า |

**ภาพที่ 2.13** หน้าจอแสดงเมนูรายชื่อผู้ที่ต้องแก้ไขข้อมูล

| ยุวอาสาสมัครส | าธารณสุข       |                            |                                                      |                                                |                                                                                   |                                                                         |                  |
|---------------|----------------|----------------------------|------------------------------------------------------|------------------------------------------------|-----------------------------------------------------------------------------------|-------------------------------------------------------------------------|------------------|
| ลงทะเบียน     | ข้อมูล ข่าวสาร | รายชื่อผู้ที่รอการคัดเลือก | รายชื่อผู้ที่ผ่านการคัดเลือกเป็นยุวอาสาเรียบร้อยแล้ว |                                                | ปรับปรุงข้อมูลส่วนบุคคล                                                           | สำหรับเจ้าหน้าที่                                                       |                  |
|               |                |                            | รายชื่อผู้ที่ต้องแก้                                 | ไขข้อมูล                                       |                                                                                   |                                                                         |                  |
|               |                | กรอกรศัสบัตรประชาชน 13 ห   | ลัก เพื่อทำการแก้โข                                  |                                                | เหตุผลที่                                                                         | ไม่ผ่าน                                                                 |                  |
|               |                | Show 10 v entrie           | 8                                                    | Search                                         |                                                                                   |                                                                         |                  |
|               |                | เขต 💵 จังหวัด ↓↑           | ชื่อ รหัส<br>โรงเรียน 👔 โรงเรียน 🕼 ชื่อ 🕼 นามส       | สกุล ↓↑ เหตุผลที่ไม่ผ่าเ                       |                                                                                   | ,                                                                       |                  |
|               |                | 1                          |                                                      | ช่วยส่งผลผ่าน<br>https://docs.g<br>usp=sharing | การทดสอบ e learning Hสัห<br>google.com/forms/d/1rGRc<br>ด้วยจ้า                   | สูตร ยุว อสม. เฉพาะทาง ตาเ.<br>cjoTTPIYmtSuAORt9GI_LA                   | u link<br>AWfbes |
|               |                | 1                          |                                                      | ช่วยส่งผลผ่าน<br>https://docs.g<br>usp=sharing | การทดสอบ e learning HaัH<br>google.com/forms/d/1rGRa<br>เละเพิ่มภาพกิจกรรมอาสาด้า | สูตร ยุว อสม. เฉพาะทาง ตาม<br>cjoTTPIYmtSuAORt9GI_LA<br>นสุขภาพ ด้วยจ้า | u línk<br>AWfbes |

ภาพที่ 2.14 หน้าจอแสดงรายชื่อและเหตุผลที่ไม่ผ่านการคัดเลือก

กองสุขศึกษา

3.2 กรณีที่ผู้ลงทะเบียนต้องการแก้ไขข้อมูล สามารถกระทำได้โดยการกรอกรหัสประจำตัวประชาชน
 13 หลัก (ดังภาพ 2.15) จะปรากฏชื่อของผู้ลงทะเบียน พร้อมเหตุผลที่ให้แก้ไข และสามารถเลือก "แก้ไข"
 เพื่อเข้าไปหน้าข้อมูล เมื่อแก้ไขข้อมูลพร้อมตรวจสอบข้อมูลเสร็จแล้ว (ดังภาพ 2.16)

| ยุวอาสาสมัคร | สาธารณสุข      |                                      |                                                      |                                                      |                                                                              |                                                                                     |
|--------------|----------------|--------------------------------------|------------------------------------------------------|------------------------------------------------------|------------------------------------------------------------------------------|-------------------------------------------------------------------------------------|
| ลงทะเบียน    | ข้อมูล ข่าวสาร | รายชื่อผู้ที่รอการคัดเลือก           | รายชื่อผู้ที่ผ่านการคัดเลือกเป็นยุวอาสาเรียบร้อยแล้ว | รายชื่อผู้ที่ต้องแก้ไขข้อมูล                         | ปรับปรุงข้อมูลส่วนบุคคล                                                      | สำหรับเจ้าหน้าที่                                                                   |
|              |                |                                      | รายชื่อผู้ที่ต้องแก้                                 | ไขข้อมูล                                             |                                                                              |                                                                                     |
|              | (              | กรอกรหัสบัตรประชาชน 13 เ             | หลัก เพื่อทำการแก้ไข                                 |                                                      | ค้นหาตามแ *                                                                  | •                                                                                   |
|              |                | Show 10 entri<br>เขต มี± จังหวัด ม่1 | es<br>ช่อ รหล กรอ<br>โรงเรียน ∦ โรงเรียน ไ           | กรหัสประจ์                                           | ำตัวประชา                                                                    | ชน                                                                                  |
|              |                | 1                                    |                                                      | ช่วยส่งผลผ่านก<br>https://docs.go<br>usp=sharing ด้: | ารทดสอบ e learning หลั่ห<br>ogle.com/forms/d/1rGRc<br>มยจ้า                  | สูตร ยุว อสม. เฉพาะทาง ตาม link<br>:joTTPIYmtSuAORt9GI_LAWfbes1:                    |
|              |                | 1                                    |                                                      | ช่วยส่งผลผ่านก<br>https://docs.go<br>usp=sharing แล  | ารกดสอบ e learning หลัห<br>ogle.com/forms/d/IrGRo<br>ะเพิ่มภาพกิจกรรมอาสาด้า | สูตร ยุว อสม. เฉพาะทาง ตาม link<br>cjoTTPIYmtSuAORt9GI_LAWfbesI:<br>นสุขภาพ ด้วยจ้า |
|              |                | 1 1001515                            | เว้าแได้อ้าย 1056320226 หรือ ต่อน                    | ด้ว ข่อยส่อผลผ่อมอา                                  | ระกอสอบ อ โองหว่อย หลัง                                                      | במג גיב הביו עבאיביע ביו ווידה                                                      |

**ภาพที่ 2.15** หน้าจอแสดงการกรอกรหัสประจำตัวประชาชนเพื่อแก้ไขข้อมูล

| ยุวอาสาสมัครสาธารณสุข | ลงทะเบียน ข้อมูล ข่าวล | าร รายชื่อผู้ที่รอการคัดเลือก           | รายชื่อผู้ที่ผ่านการคัดเลือกเป็นชุวอาสาเรียบร้อยแล้            | ว รายชื่อผู้ที่ต้องแก้ไขข้อมูล                                         | ปรับปรุงข้อมูลส่วนบุคคล                        | สำหรับเจ้าหน้าที่ |
|-----------------------|------------------------|-----------------------------------------|----------------------------------------------------------------|------------------------------------------------------------------------|------------------------------------------------|-------------------|
|                       | Show 10                | ventries<br>ਰੋਹ sਸੋਰ<br>ਵਨਿਸ਼ 11 ਇਨਵਿਸ਼ | เป็ ซื่อ ปี เกมฮกอ ปี เพกพอที่ไม่ผ่าน                          | Se                                                                     | arch:                                          | 11 41 11          |
|                       | 1                      |                                         | ช่วยส่งผลหัานการณ<br>https://docs.googl<br>usp=sharing ด้วยจ้า | อสอบ e learning หลั่หสูดร ยุว อสเ<br>e.com/forms/d/IrGRcjoTTPIYmt<br>เ | ม. เฉพาะทาง ตาม link<br>SuAORt9GLLAWfbestxkvWi | c4vnm_o4/edit     |
|                       | Showing 1 to 1         | of l entries                            |                                                                |                                                                        | Previous 1 N                                   | lext              |
|                       |                        |                                         |                                                                | แก้ไ                                                                   | งข้อมูล                                        |                   |
|                       |                        |                                         |                                                                |                                                                        |                                                |                   |
|                       |                        |                                         |                                                                |                                                                        |                                                |                   |
|                       |                        |                                         |                                                                |                                                                        |                                                |                   |

**ภาพที่ 2.16** หน้าจอแสดงการขอแก้ไขข้อมูลเพื่อรับใบประกาศ

🥐 กองสุขศึกษา

 3.4 หลังจากเข้ามาหน้าประวัติส่วนตัวแล้ว ให้ผู้ลงทะเบียนแก้ไขข้อมูลตามเหตุผลที่เจ้าหน้าที่ได้ระบุ แล้ว แล้วทำการบันทึกข้อมูล (ดังภาพ 2.17) และรอเจ้าหน้าที่ตรวจสอบข้อมูลอีกครั้ง

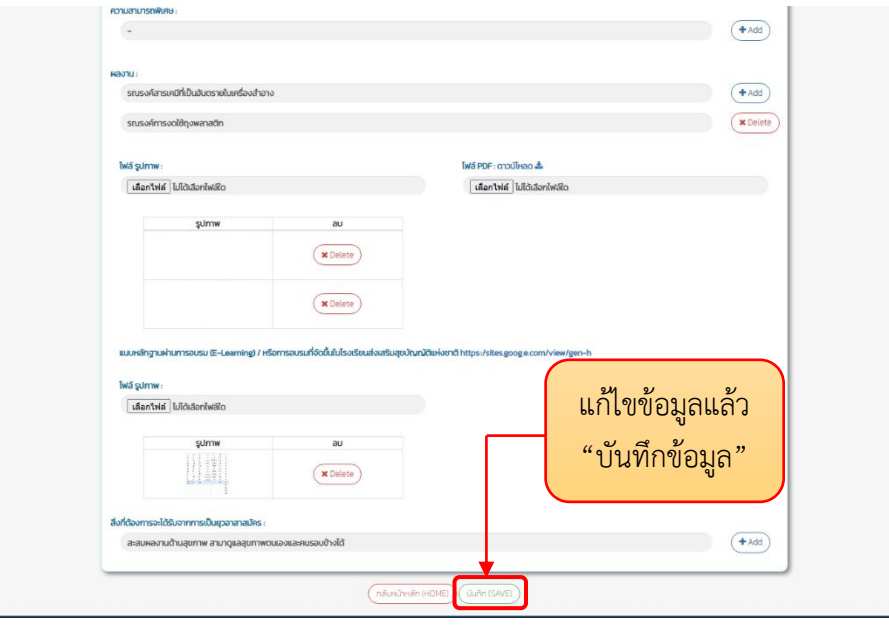

**ภาพที่ 2.17** หน้าจอแสดงการแก้ไขข้อมูลเพื่อรับใบประกาศ

#### 4. เมนู "ปรับปรุงข้อมูลส่วนบุคคล"

4.1 เมื่อท่านได้ผ่านการรับรองเป็นยุวอาสาสมัครสาธารณสุขแล้ว และมีการดำเนินการดำเนินงานหรือ การทำกิจกรรมต่างๆ เพิ่มเติมจากที่ได้ลงทะเบียนเป็น ยุวอาสาสมัครสาธารณสุขผ่านระบบลงทะเบียนครั้งแรก ท่านสามารถปรับปรุงข้อมูลส่วนบุคคลรวมทั้งสามารถแนบเอกสารหรือหลักฐานการดำเนินงานเพิ่มเติมให้เป็น ปัจจุบัน โดยผ่านเมนูปรับปรุงข้อมูลส่วนบุคคล (ดังภาพ 2.18)

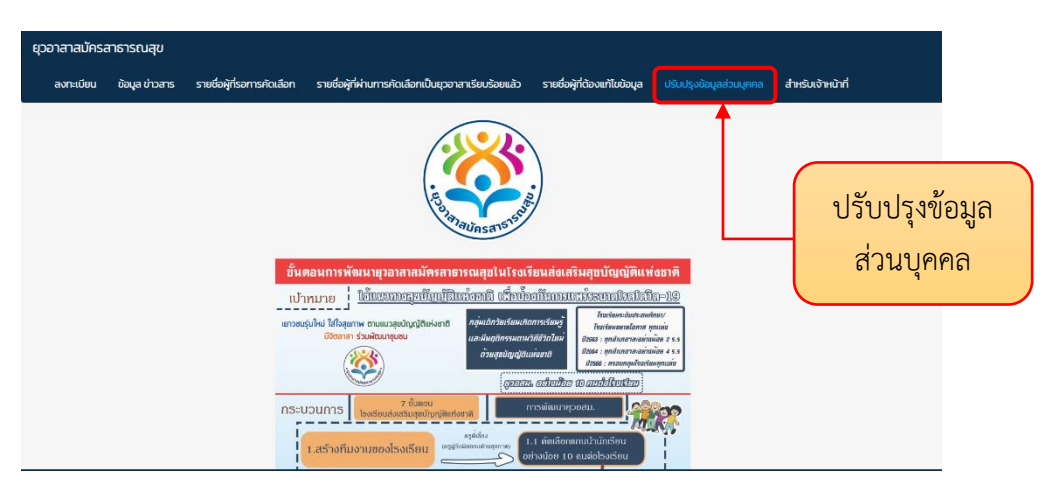

ภาพที่ 2.18 หน้าจอแสดงเมนูปรับปรุงข้อมูลส่วนบุคคล

🥐 กองสุขศึกษา

4.2 เมื่อท่านเข้าสู่หน้าเมนูปรับปรุงข้อมูลส่วนบุคคลแล้ว ระบบจะแสดงหน้าเมนูซึ่งท่านสามารถ เข้าใช้งานด้วยการกรอกรหัสยุวอาสาสมุครสาธารณสุขที่ได้ลงทะเบียนสมัครเป็นยุวอาสาสมัครสาธารณสุข ในครั้งแรก (ดังภาพ 2.19) โดยระบบจะแสดงผลหน้าเมนูข้อมูลส่วนบุคคลของท่าน ซึ่งสามารถปรับปรุงข้อมูล ต่างๆ ในช่องกรอกข้อมูล และแนบผลการดำเนินงานเพิ่มเติมที่เป็นปัจจุบันเข้าสู่ระบบต่อไป (ดังภาพ 2.20)

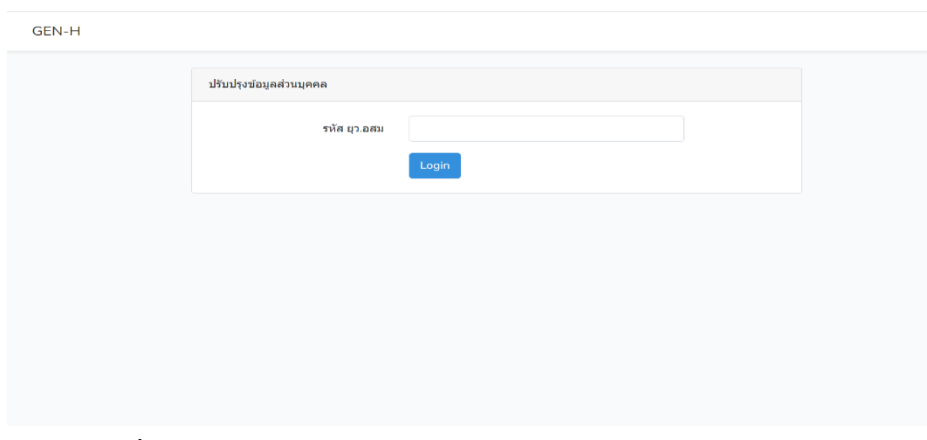

**ภาพที่ 2.19** หน้าจอแสดงการขอปรับปรุงข้อมูลส่วนบุคคลของยุวอสม.

| and a strange of the first married works a dama a                                                                                                    |                                          |                                                   | (Aug                   |
|----------------------------------------------------------------------------------------------------|------------------------------------------|---------------------------------------------------|------------------------|
| รณรงคลารเคมทะบนอนตรายเนเครองสาอาง                                                                                                    |                                          |                                                   | (+Add                  |
| รณรงศ์การงดใช้ถุงพลาสติก                                                                                                    |                                          |                                                   | X Delet                |
| ไฟล์ รูปภาพ :                                                                                                    |                                          | ไฟล์ PDF: ดาวน์ไหลด 📥                             |                        |
| เลือกเพล์ ไม่ได้เลือกไฟล์ใด                                                                                                    |                                          | เลือกไฟล์ ไม่ได้เลือกไฟล์ใด                       |                        |
|                                                                                                    | au                                       |                                                   |                        |
|                                                                                                    | (X Delete )                              |                                                   |                        |
|                                                                                                    |                                          |                                                   |                        |
|                                                                                                    | × Delete                                 |                                                   |                        |
|                                                                                                    |                                          |                                                   |                        |
| แบบหลักฐานผ่านการอบรม (E-Learning) / หรือ                                                                                                    | amsอบรมที่จัดขึ้นในโรงเรียนส่งเสริมสุขบั | ในกับในห่งชาติ https:/sites.goog.e.com/view/gen-h |                        |
|                                                                                                    |                                          |                                                   | ν                      |
| ไฟล์ รูปภาพ :                                                                                                    |                                          | ູ                                                 |                        |
| ไฟอ์ รูปภาพ :<br>เลือกใฟล์ ไม่ได้เลือกไฟล์ใด                                                                                                    |                                          | อัพเดตร์                                          | าอมู่สแสะ              |
| ไฟล์ รูปภาพ :<br>เมือกไฟล์ ไม่ได้เอือกไฟอีใด<br>รูปภาพ                                                                                                    | au                                       | • อัพเดตร์                                        | ายมูลและ<br>วง้อนอ."   |
| biš gume:<br>(dentota) bilošoniešo<br>gume<br>gume                                                                                                    | au<br>X Delete                           | อัพเดตร์<br>"บันทึ                                | าข้อมูลและ<br>กข้อมูล" |
| bel gume:<br>(dentei bläckerkelio<br>Sume<br>dentei bläckerkelio<br>dentei bläckerkelio<br>dentei bläck | au<br>(x Delete)                         | อัพเดตร์<br>"บันทึ่                               | ขอมูลและ<br>กข้อมูล"   |

ภาพที่ 2.20 หน้าจอแสดงการอัพเดตข้อมูลส่วนบุคคลของยุวอสม.

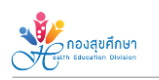

# 5. เมนู "ข้อมูล ข่าวสาร"

5.1 เมนู ข้อมูลข่าวสาร เป็นส่วนแสดงข้อมูล ข่าวสาร ประกาศ หรือสื่อต่างๆ สำหรับยุวอาสาสมัคร สาธารณสุขสามารถดาวน์โหลดดูรายละเอียดของข้อมูลเพื่อนำไปใช้ประโยชน์ต่อไป (ดังภาพ 2.21)

| ยุวอาสาสมัครสาธารณสุข | ลงกะเบียน | ข้อมูล ข่าวสาร | รายชื่อผู้ที่รอการ | สดเสือก รายชื่อผู้ที่ผ่านการศัดเสือกเป็นยุวอาสาเรียบร้อยแล้ว                | รายชื่อผู้ที่ต้องแก้ไปบ้                                                                                                    | อมูล ปรับปรุงชื่อมูล    | ส่วนบุคคล สำหรับเจ้าหน้ | nd         |
|-----------------------|-----------|----------------|--------------------|-----------------------------------------------------------------------------|----------------------------------------------------------------------------------------------------|-------------------------|-------------------------|------------|
|                       |           | 1              |                    | ข้อมูล/ข่าวสาร (Informatic                                                  | n/News                                                                                                    | .)                      |                         |            |
|                       |           |                | วัน/เดือน/ป        | รายละเอียด                                                                  | şılmıww5<br>So                                                                                                    | ดาวม์ไหลดราย<br>ละเอียด |                         |            |
|                       |           |                | 18/11/2020         | ยู่มีอการใช้งานสำหรับผู้ดูแลระบบลงการมิชมประการสมัทรสาธารณสุข<br>(ชุว อสม.) | Construction<br>Annual Annual Annual Annual Annual Annual Annual Annual Annual Annual Annual Annual Annual Annual Annual Annual<br>Annual Annual Annual Annual Annual Annual Annual Annual Annual Annual Annual Annual Annual Annual Annual Annual | qlwä                    |                         | อัพเดตข้อม |
|                       |           |                | 06/11/2020         | ยู่มือการใช้ระบบลงกะเมียนสำหรับผู้สมัครยุวอาสาสมัครสาธารณสุข                | 1. No                                                                                                    | qlwa                    |                         | ٩          |
|                       |           |                |                    | ເຊິ່ງ ວິສັນ ເ                                                               | Ē                                                                                                    |                         |                         | "บันทึกข้อ |
|                       |           |                | 05/11/2020         | แมกาจการฟัฒนา (p ออม.                                                       | 2                                                                                                    | ดูไฟล์ / ดูวีดีโอ       |                         |            |
|                       |           |                |                    |                                                                             |                                                                                                    |                         |                         |            |

**ภาพที่ 2.21** หน้าจอแสดงเมนูข้อมูลข่าวสาร

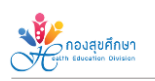

# ภาคผนวก ค : หนังสือรับรองการทำกิจกรรมจิตอาสาด้านสุขภาพสำหรับยุว อสม.

# หนังสือรับรองการทำกิจกรรมจิตอาสาด้านสุขภาพ สำหรับยุวอาสาสมัครสาธารณสุข (ยุว อสม.)

| ข้าพเจ้า นาย/นาง/นางสาว                                                                                                    | ตำแหน่ง                                                                               |
|----------------------------------------------------------------------------------------------------|---------------------------------------------------------------------------------------|
| ขอรับรองว่า นาย/นาง/นางสาว                                                                                                    |                                                                                       |
| โรงเรียน/มหาวิทยาลัย/วิทยาลัย                                                                                                 | จังหวัด                                                                               |
| ทั้งนี้ ได้เข้าร่วมกิจกรรม/โครงการ ด้านการสร้า<br>ดังนี้ ( ) เป็นคณะทำงานจัดกิจกรรม/โครงการ<br>ชื่อกิจกรรม/โครงการที่เข้าร่วม | งเสริมสุขภาพในโรงเรียนหรือชุมชน โดยมีรายละเอียด<br>( ) เป็นผู้เข้าร่วมกิจกรรม/โครงการ |
| จัดกิจกรรม/โครงการโดย                                                                                                    |                                                                                       |
| วันที่จัดกิจกรรม                                                                                                    | เวลา                                                                                  |
| สถานที่จัดกิจกรรม                                                                                                    |                                                                                       |
| รายละเอียดกิจกรรม/โครงการ                                                                                                    |                                                                                       |
|                                                                                                    |                                                                                       |
|                                                                                                    |                                                                                       |
|                                                                                                    |                                                                                       |
|                                                                                                    |                                                                                       |

ข้าพเจ้าขอยืนยันว่าข้อมูลข้างต้นเป็นความจริงทุกประการ

| ลงชื่อผู้มีอำนาจลงนามพร้อมประทับตรา |
|-------------------------------------|
| ()                                  |
| ตำแหน่ง                             |
| วันที่                              |

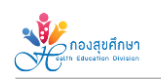

# ภาคผนวก ง : ตัวอย่างการมีส่วนร่วม/จัดกิจกรรมจิตอาสาด้านสุขภาพ

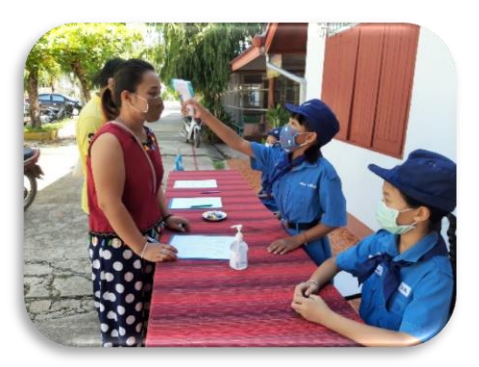

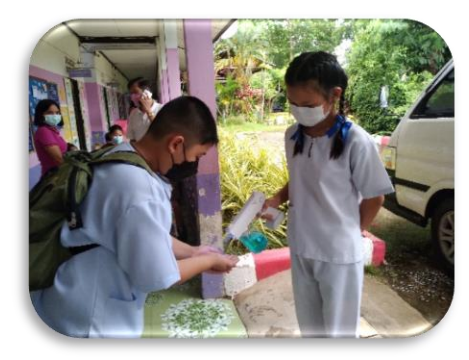

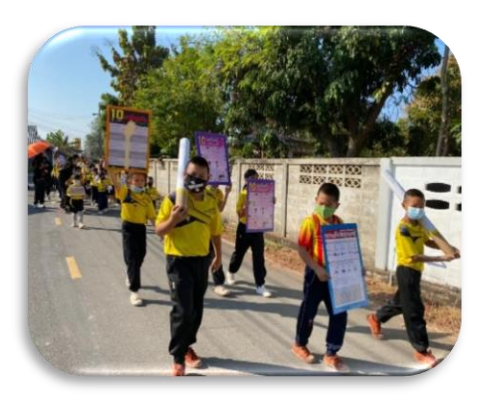

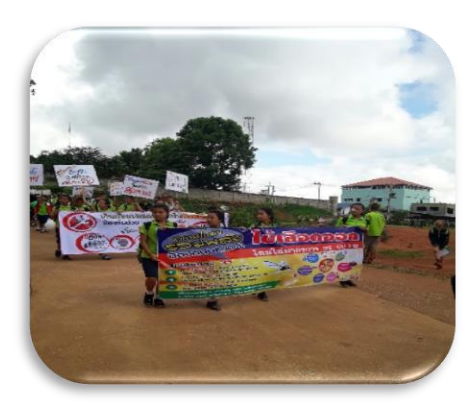

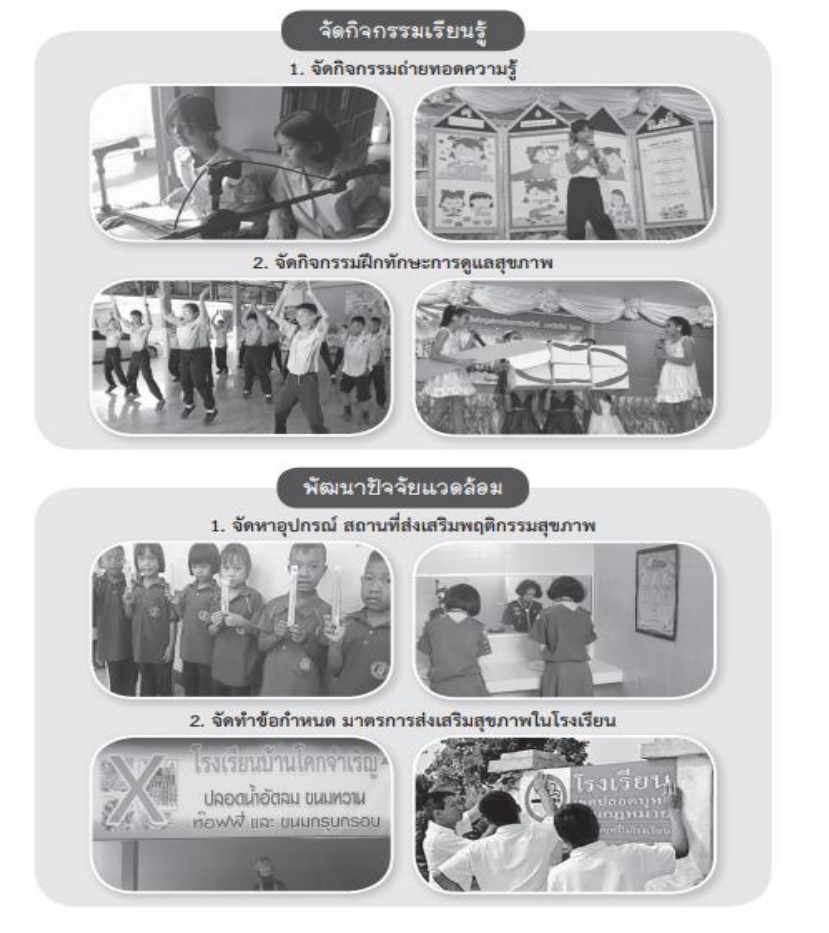

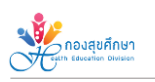

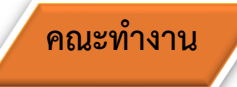

# กลุ่มวิชาการและพัฒนาคุณภาพงานสุขศึกษา กองสุขศึกษา

| 1. นางสาวจิรัชญา | จำเดิมสุข | นักวิชาการสาธารณสุขปฏิบัติการ    |
|------------------|-----------|----------------------------------|
| 2. นางสาวธัญชนก  | ขุมทอง    | นักวิชาการสาธารณสุขชำนาญการพิเศษ |
| 3. นางสุภัชญา    | ยศประกอบ  | นักวิชาการสาธารณสุขชำนาญการพิเศษ |
| 4. นางกรวิกา     | คตอินทร์  | นักวิชาการสาธารณสุขชำนาญการ      |
| 5. นางสาวธนัชพร  | มังกรแก้ว | นักวิชาการสาธารณสุขปฏิบัติการ    |
| 6. นางสาวพรสุดา  | มโนชัย    | นักวิชาการสาธารณสุขปฏิบัติการ    |